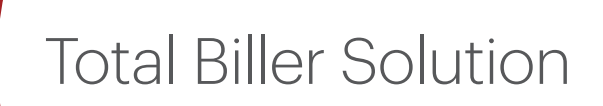

**ADMINISTRATION GUIDE** 

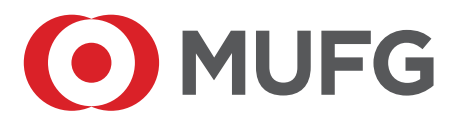

# **DEFINITIONS AND ACRONYMS**

This document uses the following terms and acronyms.

| Term                                      | Definition                                                                                                    |
|-------------------------------------------|----------------------------------------------------------------------------------------------------|
| ACH                                       | Automated Clearing House                                                                                                    |
| Biller                                    | The organization for which the bill payment platform has been implemented to meet its need to collect payments via IVR and/or Web Channels. <b>The Biller is the originator of ACH entries and merchant for card processing.</b>                                                                                                    |
| CSR                                       | Customer Service Representative                                                                                                    |
| DDA                                       | Demand Deposit Account (e.g. a checking account)                                                                                                    |
| Total Biller<br>Solution<br>Administrator | The person or persons having responsibility for Total Biller Solution's back-office operations which can include, for example, creating and managing administrator and CSR accounts, reports, settlement, and reconciliation.                                                                                                    |
| Entitlement                               | Total Biller Solution Entitlements represent Total Biller Solution functionality that<br>can be selectively assigned to the back-office users. Each entitlement represents<br>the privilege to use a Total Biller Solution feature, for instance which reports<br>can be viewed, what screens are available, what actions can be accessed.<br>Entitlements are collected together as a Role which can then serve as a short-cut<br>template that defines the privileges assigned to a back-office user. |
| IVR                                       | Integrated Voice Reponses                                                                                                    |
| NavBar                                    | The NavigationBar, or NavBar, is the top-level means of moving through the Total Biller Solution application and appears in all the primary Total Biller Solution screens.                                                                                                    |
|                                           | Home Profile File Transfers User Admin Entitlements Email Setup Reports Support                                                                                                    |
| Payer                                     | A customer of the Biller that uses Total Biller Solution to make a payment. The<br>Payer may also be referred to as the bank account holder and card account holder<br>depending on the transaction type.                                                                                                    |
| Role                                      | A Total Biller Solution Role is a template consisting of a set of entitlements. By default Total Biller Solution contains two predefined Roles: Administrator and CSR. When a new back-office account is created a Role is selected effecting the privileges the new user will have.                                                                                                    |
| SMS                                       | Short Message Service                                                                                                    |
| SubNavBar                                 | Similar to the NavigationBar, but containing operations specifically related to the chosen NavBar item.                                                                                                    |
|                                           | Home         Profile         File Transfers         User Admin         Entitlements         Email Setup         Reports         Support           Roles Entitlements         Users Entitlements         Users Entitlements         Entitlements         Users Entitlements                                                                                                    |
| WAP                                       | Wireless Application Protocol                                                                                                    |

# Table of contents

| Total Biller Solution implementation and administration process     | 3  |
|---------------------------------------------------------------------|----|
| Total Biller Solution administration tasks                          | 3  |
| Access to the Total Biller Solution Administration Site             | 4  |
| Changing the administrator password                                 | 4  |
| Total Biller Solution Administrator Site User Interface conventions | 5  |
| Biller Profile maintenance                                          | 6  |
| Upload accounts or bills                                            | 8  |
| Loading account files                                               | 8  |
| Loading Bill Summary files                                          | 10 |
| Back-office user administration                                     | 12 |
| Add a new back-office user                                          | 12 |
| Manage existing back-office users                                   | 12 |
| Manage entitlements: Roles                                          | 13 |
| Manage entitlements: Users                                          | 15 |
| List of Entitlements                                                | 16 |
| Biller reports                                                      | 18 |
| Common report features                                              | 18 |
| Aging Report                                                        | 22 |
| Scheduled Payments Report                                           | 23 |
| Payment History Report                                              | 23 |
| Reconciliation Report                                               | 25 |
| Audit Report                                                        | 28 |
| Activity Report                                                     | 28 |
| Call Status Report                                                  | 29 |
| Settlement Report                                                   | 30 |
| Enrollment Report                                                   | 31 |
| Message Report                                                      | 32 |
| Card Expiration Report                                              | 32 |
| Support                                                             | 33 |

# TOTAL BILLER SOLUTION IMPLEMENTATION AND ADMINISTRATION PROCESS

Total Biller Solution is an Electronic Bill Payment and Presentment Service designed for organizations that want to present electronic bills and receive electronic payments in a secure and convenient manner.

Total Biller Solution allows an organization to set up its own Electronic Bill Payment and Presentment service in a short timeframe, and administer this service through easy to use screens and reports.

### **Total Biller Solution administration tasks**

The Total Biller Solution Administrator plays a key role in the setup and ongoing administration of the service.

The Total Biller Solution Administrator performs the following tasks during the setup and administration of the service.

| Stage          | Activities                                           | Total Biller Solution Administrator Tasks |
|----------------|------------------------------------------------------|-------------------------------------------|
| Initial Setup  | Initial System Configuration                         | Provide Profile Data                      |
|                |                                                      | (see Appendix Client Profile)             |
| Implementation | File loading                                         | Provide test files                        |
| Prepare for    | Testing                                              | Participate in Testing Setup CSR Accounts |
| Production     | CSR Training                                         |                                           |
| Production     | System Operates in Production:                       | Upload Accounts or Bills                  |
|                | Accounts or Bill are Uploaded                        | Download Reconciliation Reports,          |
|                | Payers enroll, view bills,     make payments         | Reconcile Payments                        |
|                |                                                      | Maintain CSR Accounts and Entitlements    |
|                | Payments are processed                               |                                           |
|                | Payment Settlement and<br>Reconciliation takes place |                                           |
|                | Payers receive customer support                      |                                           |

The Total Biller Solution Administrator Tasks are described in detail in this Guide.

# ACCESS TO THE TOTAL BILLER SOLUTION ADMINISTRATION SITE

Total Biller Solution is accessed through MUFG Exchange. Sign on to MUFG Exchange then click **Total Biller Solution** to reach the home page.

| Home    | Profile     | File Transfers     | User Admin        | Entitlements      | Email Setup    | Reports      | Support    |                                                                                    |
|---------|-------------|--------------------|-------------------|-------------------|----------------|--------------|------------|------------------------------------------------------------------------------------|
| Total   | Biller      | Solution - E       | DirectBille       | r Administr       | ation:         |              |            |                                                                                    |
| W-1     |             | - Tatal Dilla      | Calution          | Disc at Dilla     |                |              |            |                                                                                    |
| wei     | come t      | o rotal Bille      | F Solution        | DirectBille       | F              | this site to |            | an and file and seconds and kills secols sources and alar and seconds              |
| This I  | s the rota  | ii Biller Solution | - Directbiller Al | unimistration sit | e. rou can use | unis site ti | o mouny ye | or profile, upload accounts and bills, create new users, and view various reports. |
| Mana    | ge Profile  |                    |                   |                   |                |              |            |                                                                                    |
| Total B | iller Solut | ion - DirectBille  | r.com             |                   |                |              |            |                                                                                    |

#### Changing the administrator password

If a user logs in to the Total Biller Solution Administration Site with an expired password, a message appears to inform the user that the password has expired. A password expires

- After 90 days, or
- After the first time it is used, in cases where the Administrator has reset a user password or created a new user.

| Welcome Sample User                                                  | Financial Center                              | Change My Profile                             | FAQ   Sign Off                              |
|----------------------------------------------------------------------|-----------------------------------------------|-----------------------------------------------|---------------------------------------------|
| You have the power to c<br>enter a new password b<br>secure servers. | hange your Financial<br>elow. Remember, all i | Center password any<br>information you provid | time you wish. Simply<br>e is stored on our |
|                                                                      | User ID : sampleus                            | ser1                                          |                                             |
| * Enter Old P                                                        | assword :                                     |                                               |                                             |
| * Enter New P                                                        | assword :                                     |                                               |                                             |
| * Confirm New P                                                      | assword :                                     |                                               |                                             |
| * Enter Passw                                                        | ord Hint :                                    |                                               |                                             |
|                                                                      |                                               | ⇒ S                                           | ubmit                                       |
|                                                                      | Choose a                                      | new password that:                            |                                             |
|                                                                      | <ul> <li>Is at lea</li> </ul>                 | ast 8 characters long                         |                                             |
|                                                                      | Contair                                       | ns a lower case letter                        |                                             |
|                                                                      | <ul> <li>Contair</li> </ul>                   | ns an upper case letter                       | r                                           |
|                                                                      | <ul> <li>Contair</li> </ul>                   | ns a number                                   |                                             |
|                                                                      | Can co                                        | ntain spaces                                  | 12                                          |
|                                                                      | <ul> <li>Can co</li> </ul>                    | ntain these special ch                        | aracters                                    |

To change the password

Click the Change Password button

A Change Password entry form appears.

- 1 Enter the new password.
- 2 Enter the new password again for confirmation.
- 3 Click the Change Password button.

A confirmation message appears that the password has been changed.

4 The user must now log in with the new password.

The new password must have a minimum length of 8 characters, and contain at least 1 lowercase letter, 1 uppercase letter, and 1 number.

#### **Total Biller Solution Administrator Site User Interface conventions**

The Total Biller Solution Administration Site uses the following User Interface conventions.

| Hon     | e Profile                 | File Transfers | User Admin                        | Entitlements | Email Setup                | Reports      | Support   |             |               |                 |              |                |                    |
|---------|---------------------------|----------------|-----------------------------------|--------------|----------------------------|--------------|-----------|-------------|---------------|-----------------|--------------|----------------|--------------------|
| Tot     | al Biller                 | Solution - I   | DirectBille                       | Administr    | ation:                     |              |           |             |               |                 |              |                |                    |
| W<br>Th | elcome t<br>is is the Tot | to Total Bille | • Solution •<br>• DirectBiller Ad | DirectBille  | <b>r</b><br>e. You can use | this site to | modify yo | ur profile, | , upload acco | unts and bills, | , create new | users, and vie | ew various reports |
|         |                           |                |                                   |              |                            |              |           |             |               |                 |              |                |                    |
| Ma      | nage Profile              |                |                                   |              |                            |              |           |             |               |                 |              |                |                    |

**Navigation Bar** – The Navigation Bar (aka NavBar) contains all top-level menu items. The Navigation Bar is always visible. The currently selected menu is displayed in White. Other menu options are displayed in Blue.

**Menus and Submenus** – Some items on the NavBar contain a sub-menu (aka SubNavBar). The sub-menu will appear underneath the currently selected menu item.

Note that the Navigation Bar and Submenus are all controlled by entitlements. This makes it possible to selectively enable access functionality to users. Please refer to the section *Back-Office User Administration* for more information.

# **BILLER PROFILE MAINTENANCE**

| Jine    | Profile     | File Transfers         | User Admin     | Entitlements      | Email Setup      | Reports    | Support                       |
|---------|-------------|------------------------|----------------|-------------------|------------------|------------|-------------------------------|
| tal I   | Biller 9    | Solution - D           | irectBille     | r Administi       | ation: You       | r Profi    | le                            |
| se this | s page to   | update your cor        | tact and supp  | ort information.  | Please note tha  | t fields m | arked with * are required.    |
| Bille   | r Inform:   | tion                   |                |                   |                  |            |                               |
| Bille   | r Kev       |                        | SI             |                   |                  |            |                               |
| Bille   | r HashKe    | v:                     | m              | 1zaa57tena        |                  |            |                               |
| Tota    | l Biller So | ,<br>lution - DirectBi | ller Model: Fu | II Presentment I  | Model            |            |                               |
| Paye    | er Login L  | RL:                    | ht             | tps://staging.ali | aswire.com/bills | s/payer/w  | elcomeDirect.do?h=m1zgg57teng |
| Bille   | r DNIS:     |                        | 22             | 2-555-0155        |                  |            |                               |
|         |             |                        |                |                   |                  |            |                               |
| Con     | tact Infor  | mation                 |                |                   |                  |            |                               |
| *Bill   | er Name:    | SampleCon              | npany          |                   |                  |            |                               |
| *Co     | ntact Nan   | ne: Sampleuse          | r1             |                   |                  |            |                               |
| *Co     | ntact Pho   | ne: ( 222 ) 55         | 55 - 0155      |                   |                  |            |                               |
| Con     | tact Emai   | :                      |                | 1                 |                  |            |                               |
|         |             |                        |                |                   |                  |            |                               |
| Cus     | tomer Su    | pport Setup            |                |                   |                  |            |                               |
| Sup     | port Emai   | l:                     |                |                   | *Address:        | 1234 N     | 1ain St                       |
| *Su     | pport Pho   | ne: ( 222 ) 5          | 55 - 0155      |                   | Address Line 2   | 2:         |                               |
| Com     | pany UR     |                        |                | 2<br>             | *City:           | Any 1      | Town                          |
|         |             |                        |                |                   | *State:          | NY V       | 1                             |
|         |             |                        |                |                   | *Zip Code:       | 00000      |                               |
|         |             |                        |                |                   | 1                |            |                               |
| SSC     | Informa     | tion                   |                |                   |                  |            |                               |
| *Bill   | er ID:      |                        |                |                   |                  |            |                               |
| *Ad     | ministrate  | or ID:                 |                |                   |                  |            |                               |
|         |             |                        |                |                   |                  |            |                               |
| *Ad     | ministrate  | or Display ID.         |                |                   |                  |            |                               |

The Profile screen contains information needed to configure the Payment and Presentment Services for the biller. Editable fields with a leading asterisk (\*) are required.

- Biller Key is the unique identifier assigned to this biller.
- **Total Biller Solution Model** is the particular Payment and Presentment model chosen during biller setup.
- **Payer Login URL** is the location on the world wide web where payers can access the payment screens. The Biller can use this URL on their website to link Payers to the payment pages.
- ٠

• Biller DNIS is the toll free number assigned to the IVR channel of the bill payment service.

The **Contact Information** group can be revised by the Administrator. This information is required and used for recording purposes only.

The **Customer Support Setup** group can be revised by the Administrator. The information entered here will be used throughout the payment site for the benefit of Payers.

- **Support Email** is the address payers will see when they click the **Customer Service** link in the page footer of the payment site screens. This is an optional field.
- **Support Phone** is the number payers see when they click the **Customer Service** link in the page footer of the payment site screens. This is a required field.
- The **Address** fields biller address payers see they click the **Customer Service** link in the page footer of the payment site screens. This is a required field.

To save updates to the **Profile** screen click the **Apply** button.

To validate the support and contact information that Payers will see, click on the link for the Payer website then click the **Customer Service** link. Sign on as the user and click on the Support link in the bottom left corner.

| User Name                 |                                                                                                    |                             |
|---------------------------|----------------------------------------------------------------------------------------------------|-----------------------------|
| Customer Nine             |                                                                                                    | ×                           |
| Dashboard                 | Support                                                                                                    |                             |
| Pay Bills                 | If you have any questions regarding use of this service, please contact the telephone number listed below:<br>Phone (222) 555-0155 |                             |
| D AUTOMATIC PAYMENTS      | Or you can email us at:<br>SampleCo@email.com                                                                                      | Rilling Datails             |
| PAYMENT ACTIVITY          |                                                                                                    | Details                     |
| PROFILE                   |                                                                                                    |                             |
| [→ LOGOUT                 |                                                                                                    |                             |
|                           | Continue                                                                                                    |                             |
|                           |                                                                                                    | gistered                    |
| Support<br>Privacy Policy | Automatic Payments       Image: Automatic Payments     Profile       Edit your a     Edit your a                                   | count information           |
| ierms and Conditions      | wanage your Automatic and Edit your a<br>Recurring Payment Plans payment<br>important f                                            | ethods and other<br>eatures |

# **UPLOAD ACCOUNTS OR BILLS**

The Biller Administrator can upload files that contain

- Account Information (if Bill Presentment is not supported)
- Bill Summary Information (if Bill Presentment is supported)

#### Loading account files

For Billers that do NOT support Bill Presentment, a file containing the accounts of all Payers can be loaded into Total Biller Solution. Refer to the document **Account Upload Specification** for a detailed description of the accepted formats and contents of an account file.

To load an account file,

- Go to the File Transfers menu;
- Click the **Bill Upload** tab to display the Upload History screen.

| setup<br>rectBiller Admin<br>No file chosen<br>ate<br>for processing. | istration:                                                                                                    | bmit                                                                                                    | d History                                                                                                    | ,<br>,                                                                                                    |
|-----------------------------------------------------------------------|----------------------------------------------------------------------------------------------------|----------------------------------------------------------------------------------------------------|----------------------------------------------------------------------------------------------------|----------------------------------------------------------------------------------------------------|
| No file chosen                                                        | istration:                                                                                                    | bmit                                                                                                    | d History                                                                                                    |                                                                                                    |
| No file chosen                                                        | Su                                                                                                    | bmit                                                                                                    |                                                                                                    |                                                                                                    |
| No file chosen                                                        | Su                                                                                                    | bmit                                                                                                    |                                                                                                    |                                                                                                    |
| No file chosen                                                        | Sul                                                                                                    | bmit                                                                                                    |                                                                                                    |                                                                                                    |
| No file chosen                                                        | Sul                                                                                                    | bmit                                                                                                    |                                                                                                    |                                                                                                    |
| g<br>ate<br>'or processing.                                           |                                                                                                    |                                                                                                    |                                                                                                    |                                                                                                    |
| ate<br>for processing.                                                |                                                                                                    |                                                                                                    |                                                                                                    |                                                                                                    |
| ate<br>for processing.                                                |                                                                                                    |                                                                                                    |                                                                                                    |                                                                                                    |
| for processing.                                                       |                                                                                                    |                                                                                                    |                                                                                                    |                                                                                                    |
| for processing.                                                       |                                                                                                    |                                                                                                    |                                                                                                    |                                                                                                    |
|                                                                       |                                                                                                    |                                                                                                    |                                                                                                    |                                                                                                    |
|                                                                       |                                                                                                    |                                                                                                    |                                                                                                    |                                                                                                    |
|                                                                       |                                                                                                    |                                                                                                    |                                                                                                    |                                                                                                    |
|                                                                       |                                                                                                    |                                                                                                    |                                                                                                    | Refres                                                                                                    |
|                                                                       | Туре                                                                                                    | Status                                                                                                    |                                                                                                    | Dat                                                                                                    |
| anyDetailcsv                                                          | Regular                                                                                                    | Success                                                                                                    | XX-XX-XXXX                                                                                                    | 14:15:2                                                                                                    |
| anyDetailcsv                                                          | Regular                                                                                                    | Success                                                                                                    | XX-XX-XXXX                                                                                                    | 13:56:2                                                                                                    |
| anyDetailv5.csv                                                       | Regular                                                                                                    | Success                                                                                                    | XX-XX-XXXX                                                                                                    | 10:44:3                                                                                                    |
| anyDetailv5.csv                                                       | Regular                                                                                                    | Success                                                                                                    | XX-XX-XXXX                                                                                                    | 10:35:5                                                                                                    |
| anyDetailv4.csv                                                       | Regular                                                                                                    | Success                                                                                                    | XX-XX-XXXX                                                                                                    | 11:06:0                                                                                                    |
| anyDetailv3.csv                                                       | Regular                                                                                                    | Success                                                                                                    | XX-XX-XXXX                                                                                                    | 10:51:1                                                                                                    |
| anyDetaily2.ccv                                                       | Regular                                                                                                    | Success                                                                                                    | XX-XX-XXXX                                                                                                    | 22:29:5                                                                                                    |
| unyDetanv2.CSV                                                        | galar                                                                                                    |                                                                                                    |                                                                                                    | 00000000000                                                                                                    |
| anyDetail.csv                                                         | Regular                                                                                                    | Success                                                                                                    | XX-XX-XXXX                                                                                                    | 16:08:4                                                                                                    |
| anyDetail.csv<br>anyDetail.csv                                        | Regular<br>Regular                                                                                             | Success<br>Success                                                                                                    | XX-XX-XXXX<br>XX-XX-XXXXX                                                                                                    | 16:08:4<br>16:00:4                                                                                                    |
|                                                                       | aanyDetailcsv<br>aanyDetailcsv<br>aanyDetailv5.csv<br>aanyDetailv5.csv<br>aanyDetailv4.csv<br>aanyDetailv3.csv | Type<br>anyDetailcsv Regular<br>anyDetailcsv Regular<br>anyDetailv5.csv Regular<br>anyDetailv5.csv Regular<br>anyDetailv3.csv Regular<br>anyDetailv2.csv Regular | Type         Status           vanyDetailcsv         Regular         Success           vanyDetaily.csv         Regular         Success           vanyDetailv5.csv         Regular         Success           vanyDetailv5.csv         Regular         Success           vanyDetailv5.csv         Regular         Success           vanyDetailv5.csv         Regular         Success           vanyDetailv5.csv         Regular         Success           vanyDetailv5.csv         Regular         Success | Type         Status           banyDetailcsv         Regular         Success         XX-XX-XXXXXXXXXXXXXXXXXXXXXXXXXXXXXXX |

To upload an account file,

- Click the Choose File button
- Select the account file from your local directory
- Click the **Submit** button

The filename will appear in the **Recent Uploads** table with a status of Unprocessed.

| Bill Upload                                                        |                                                                                    |                                                                                                    |                                                                                                    |                                                                      | Contractory of the local division of the local division of the loc |                                                                                                    |                                                                                                    |                                                                                                    |
|--------------------------------------------------------------------|------------------------------------------------------------------------------------|----------------------------------------------------------------------------------------------------|----------------------------------------------------------------------------------------------------|----------------------------------------------------------------------|----------------------------------------------------------------------------------------------------|----------------------------------------------------------------------------------------------------|----------------------------------------------------------------------------------------------------|----------------------------------------------------------------------------------------------------|
| tal Bill                                                           | d Aut                                                                              | omatic Transf                                                                                                    | er Setup                                                                                                    |                                                                      |                                                                                                    |                                                                                                    |                                                                                                    |                                                                                                    |
|                                                                    | er So                                                                              | dution - D                                                                                                    | irectBille                                                                                                    | Administr                                                            | ation                                                                                                    | Unloa                                                                                                    | d Histo                                                                                                    | orv                                                                                                    |
| rear bin                                                           |                                                                                    |                                                                                                    | in eccesities                                                                                                    | ,,,,,,,,,,,,,,,,,,,,,,,,,,,,,,,,,,,,,,,                              | ution                                                                                                    | opioe                                                                                                    | ia more                                                                                                    |                                                                                                    |
|                                                                    |                                                                                    | -                                                                                                    |                                                                                                    |                                                                      |                                                                                                    |                                                                                                    |                                                                                                    |                                                                                                    |
| Upload                                                             | Bill File                                                                          | S                                                                                                    |                                                                                                    |                                                                      | _                                                                                                    |                                                                                                    |                                                                                                    |                                                                                                    |
| New So                                                             | urce F                                                                             | ile: Choose F                                                                                                    | ile No file cho                                                                                                    | sen                                                                  | Su                                                                                                    | bmit                                                                                                    |                                                                                                    |                                                                                                    |
|                                                                    |                                                                                    |                                                                                                    |                                                                                                    |                                                                      |                                                                                                    |                                                                                                    |                                                                                                    |                                                                                                    |
| Files Sch                                                          | eduled                                                                             | for Processi                                                                                                    | na                                                                                                    |                                                                      |                                                                                                    |                                                                                                    |                                                                                                    |                                                                                                    |
| File Nam                                                           | P                                                                                  | Schedule                                                                                                    | Date                                                                                                    |                                                                      |                                                                                                    |                                                                                                    |                                                                                                    |                                                                                                    |
| There are                                                          | ~<br>n't anv                                                                       | files scheduler                                                                                                   | d for processin                                                                                                    | a                                                                    |                                                                                                    |                                                                                                    |                                                                                                    |                                                                                                    |
| mere arei                                                          | in e uny                                                                           | mes senedurer                                                                                                    | a for processin                                                                                                    | 9.                                                                   |                                                                                                    |                                                                                                    |                                                                                                    |                                                                                                    |
|                                                                    |                                                                                    |                                                                                                    |                                                                                                    |                                                                      |                                                                                                    |                                                                                                    |                                                                                                    |                                                                                                    |
|                                                                    |                                                                                    |                                                                                                    |                                                                                                    |                                                                      |                                                                                                    |                                                                                                    |                                                                                                    |                                                                                                    |
|                                                                    |                                                                                    |                                                                                                    |                                                                                                    |                                                                      |                                                                                                    |                                                                                                    |                                                                                                    |                                                                                                    |
| Recent U                                                           | pload                                                                              | <b>i</b>                                                                                                    |                                                                                                    |                                                                      |                                                                                                    |                                                                                                    |                                                                                                    | Refre                                                                                                    |
| Recent U<br>Batch #                                                | Iploads<br>File #                                                                  | ;<br>File Name                                                                                                    |                                                                                                    |                                                                      | Туре                                                                                                    | Status                                                                                                    |                                                                                                    | <u>Refre</u><br>Da                                                                                                    |
| Recent U<br>Batch #<br>12                                          | Iploads<br>File #<br>1                                                             | File Name<br>SampleCon                                                                                            | npanyDetail                                                                                                    | csv                                                                  | Type<br>Regular                                                                                                    | Status<br>Success                                                                                         | xx-xx-x0                                                                                                    | <u>Refre</u><br>Da<br>00X 14:15:2                                                                                                    |
| Recent U<br>Batch #<br>12<br>10                                    | Iploads<br>File #<br>1<br>1                                                        | File Name<br>SampleCon<br>SampleCon                                                                               | npanyDetail_,<br>npanyDetail_                                                                                                 | .csv                                                                 | <b>Type</b><br>Regular<br>Regular                                                                                                    | Status<br>Success<br>Success                                                                              | xx-xx-x0                                                                                                    | Refre<br>Da<br>00X 14:15:<br>00X 13:56:                                                                                                    |
| Recent U<br>Batch #<br>12<br>10<br>9                               | Iploads<br>File #<br>1<br>1<br>1                                                   | File Name<br>SampleCon<br>SampleCon<br>SampleCon                                                                  | npanyDetail_,<br>npanyDetail_<br>npanyDetailv                                                                                 | csv<br>.csv<br>5.csv                                                 | Type<br>Regular<br>Regular<br>Regular                                                                                                    | Status<br>Success<br>Success<br>Success                                                                   | <ul> <li>XX-XX-XX</li> <li>XX-XX-XX</li> <li>XX-XX-XX</li> </ul>                                                                                                    | Refree           Da           00X         14:15::           00X         13:56::           00X         10:44::                                                                                                    |
| Recent U<br>Batch #<br>12<br>10<br>9<br>8                          | ploads<br>File #<br>1<br>1<br>1<br>1                                               | File Name<br>SampleCon<br>SampleCon<br>SampleCon<br>SampleCon                                                     | npanyDetail<br>npanyDetail_<br>npanyDetailv<br>npanyDetailv                                                                   | .csv<br>.csv<br>5.csv<br>5.csv                                       | Type<br>Regular<br>Regular<br>Regular<br>Regular                                                                                                    | Status<br>Success<br>Success<br>Success<br>Success                                                        | <ul> <li>XX-XX-XX</li> <li>XX-XX-XX</li> <li>XX-XX-XX</li> <li>XX-XX-XX</li> </ul>                                                                                                    | Refree           Da           00X         14:15:2           00X         13:56:2           00X         10:44:2           00X         10:35:2                                                                                                    |
| Recent U<br>Batch #<br>12<br>10<br>9<br>8<br>7                     | Iploads<br>File #<br>1<br>1<br>1<br>1<br>1<br>1                                    | File Name<br>SampleCon<br>SampleCon<br>SampleCon<br>SampleCon<br>SampleCon                                        | npanyDetail<br>npanyDetail_<br>npanyDetailv<br>npanyDetailv<br>npanyDetailv<br>npanyDetailv                                   | csv<br>.csv<br>5.csv<br>5.csv<br>4.csv                               | Type<br>Regular<br>Regular<br>Regular<br>Regular<br>Regular                                                                                                    | Status<br>Success<br>Success<br>Success<br>Success<br>Success                                             | <ul> <li>XX-XX-XX</li> <li>XX-XX-XX</li> <li>XX-XX-XX</li> <li>XX-XX-XX</li> <li>XX-XX-XX</li> </ul>                                                                                                    | Refree           Da           00X         14:15::           00X         13:56::           00X         10:44::           00X         10:35::           00X         10:35::           00X         11:06:0                                                            |
| Recent U<br>Batch #<br>12<br>10<br>9<br>8<br>7<br>6                | Iploads<br>File #<br>1<br>1<br>1<br>1<br>1<br>1<br>1                               | File Name<br>SampleCon<br>SampleCon<br>SampleCon<br>SampleCon<br>SampleCon<br>SampleCon                           | npanyDetail<br>npanyDetail_<br>npanyDetaily<br>npanyDetaily<br>npanyDetaily<br>npanyDetaily                                   | .csv<br>.csv<br>5.csv<br>5.csv<br>4.csv<br>3.csv                     | Type<br>Regular<br>Regular<br>Regular<br>Regular<br>Regular<br>Regular                                                                                                    | Status<br>Success<br>Success<br>Success<br>Success<br>Success<br>Success                                  | <ul> <li>XX-XX-XX</li> <li>XX-XX-XX</li> <li>XX-XX-XX</li> <li>XX-XX-XX</li> <li>XX-XX-XX</li> <li>XX-XX-XX</li> <li>XX-XX-XX</li> <li>XX-XX-XX</li> </ul>                                                                                                    | Refree           Da           00X         14:15::           00X         13:56::           00X         10:44::           00X         10:35::           00X         10:61:           00X         10:51::                                                             |
| Recent U<br>Batch #<br>12<br>10<br>9<br>8<br>7<br>6<br>5           | Iploads<br>File #<br>1<br>1<br>1<br>1<br>1<br>1<br>1<br>1<br>1                     | File Name<br>SampleCon<br>SampleCon<br>SampleCon<br>SampleCon<br>SampleCon<br>SampleCon<br>SampleCon              | npanyDetail_,<br>npanyDetail_<br>npanyDetaily<br>npanyDetailv<br>npanyDetailv<br>npanyDetailv<br>npanyDetailv                 | csv<br>.csv<br>5.csv<br>5.csv<br>4.csv<br>3.csv<br>2.csv             | Type<br>Regular<br>Regular<br>Regular<br>Regular<br>Regular<br>Regular                                                                                                    | Status<br>Success<br>Success<br>Success<br>Success<br>Success<br>Success<br>Success                       | <ul> <li>XX-XX-XX</li> <li>XX-XX-XX</li> <li>XX-XX-XX</li> <li>XX-XX-XX</li> <li>XX-XX-XX</li> <li>XX-XX-XX</li> <li>XX-XX-XX</li> <li>XX-XX-XX</li> <li>XX-XX-XX</li> <li>XX-XX-XX</li> <li>XX-XX-XX</li> </ul>                                                                                                    | Refre           Da           000         14:15::           000         13:56::           000         10:44::           000         10:35::           000         11:06:0           000         10:51::           000         22:29::                               |
| Recent U<br>Batch #<br>12<br>10<br>9<br>8<br>7<br>6<br>5<br>4      | Iploads<br>File #<br>1<br>1<br>1<br>1<br>1<br>1<br>1<br>1<br>1<br>1<br>1           | File Name<br>SampleCon<br>SampleCon<br>SampleCon<br>SampleCon<br>SampleCon<br>SampleCon<br>SampleCon<br>SampleCon | npanyDetail_,<br>npanyDetail_<br>npanyDetailv<br>npanyDetailv<br>npanyDetailv<br>npanyDetailv<br>npanyDetailv,                | csv<br>.csv<br>5.csv<br>5.csv<br>4.csv<br>3.csv<br>2.csv<br>2.csv    | Type<br>Regular<br>Regular<br>Regular<br>Regular<br>Regular<br>Regular<br>Regular                                                                                                    | Status<br>Success<br>Success<br>Success<br>Success<br>Success<br>Success<br>Success<br>Success            | <ul> <li>XX-XX-XX</li> <li>XX-XX-XX</li> <li>XX-XX-XX&lt;</li></ul> | Refre           Da           00X         14:15::           00X         13:56::           00X         10:44::           00X         10:35::           00X         11:06:(           00X         10:51::           00X         22:29::           00X         16:08:4 |
| Recent U<br>Batch #<br>12<br>10<br>9<br>8<br>7<br>6<br>5<br>4<br>3 | Iploads<br>File #<br>1<br>1<br>1<br>1<br>1<br>1<br>1<br>1<br>1<br>1<br>1<br>1<br>1 | File Name<br>SampleCon<br>SampleCon<br>SampleCon<br>SampleCon<br>SampleCon<br>SampleCon<br>SampleCon<br>SampleCon | npanyDetail,<br>npanyDetail,<br>npanyDetailv<br>npanyDetailv<br>npanyDetailv<br>npanyDetailv<br>npanyDetailv<br>npanyDetail.c | csv<br>Scsv<br>S.csv<br>S.csv<br>3.csv<br>2.csv<br>2.csv<br>Sv<br>Sv | Type<br>Regular<br>Regular<br>Regular<br>Regular<br>Regular<br>Regular<br>Regular                                                                                                    | Status<br>Success<br>Success<br>Success<br>Success<br>Success<br>Success<br>Success<br>Success<br>Success | <ul> <li>XXC+XXC+XX</li> <li>XXC+XXC+XX</li> <li>XXC+XXC+XXC+XX</li> <li>XXC+XXC+XXC+XXC+XXC+XX</li> <li>XXC+XXC+XXC+XXC+XXC+XXC+XXC+XXC+XXC+XXC</li></ul>                                                                                                    | Refre           Da           000         14:15:1           000         13:56:1           000         10:44:1           000         10:35:1           000         10:51:1           000         22:29:1           000         16:08:4           000         16:00:4 |

To view the results of a file upload,

• Click the **Refresh** link that appears in the top right corner of the **Recent Uploads** table

The Status of the file upload will be updated to Success or Failed.

|                                             |                                              |                                                                                                    | nents   Email S                                                                              | etup Re                                                                                        | ports Supp                                                                                                    | ort                                                                                                    |
|---------------------------------------------|----------------------------------------------|----------------------------------------------------------------------------------------------------|----------------------------------------------------------------------------------------------|------------------------------------------------------------------------------------------------|----------------------------------------------------------------------------------------------------|----------------------------------------------------------------------------------------------------|
| Bill Uploa                                  | d Auto                                       | matic Transfer Setup                                                                                                    |                                                                                              |                                                                                                |                                                                                                    |                                                                                                    |
| otal Bill                                   | ler So                                       | lution - DirectBiller Admi                                                                                                    | nistration                                                                                   | Uploa                                                                                          | d History                                                                                                    |                                                                                                    |
|                                             |                                              |                                                                                                    |                                                                                              |                                                                                                |                                                                                                    |                                                                                                    |
| Unload                                      | Bill Filos                                   | 1                                                                                                    |                                                                                              |                                                                                                |                                                                                                    |                                                                                                    |
| opidad                                      | Din Thes                                     |                                                                                                    |                                                                                              |                                                                                                |                                                                                                    |                                                                                                    |
| New So                                      | urce Fil                                     | e: Choose File No file chosen                                                                                                    | Su                                                                                           | bmit                                                                                           |                                                                                                    |                                                                                                    |
|                                             |                                              |                                                                                                    |                                                                                              |                                                                                                |                                                                                                    |                                                                                                    |
| Files Sch                                   | eduled                                       | for Processing                                                                                                    |                                                                                              |                                                                                                |                                                                                                    |                                                                                                    |
| File Nam                                    | e                                            | Schedule Date                                                                                                    |                                                                                              |                                                                                                |                                                                                                    |                                                                                                    |
| There are                                   | n't any f                                    | iles scheduled for processing.                                                                                                    |                                                                                              |                                                                                                |                                                                                                    |                                                                                                    |
|                                             |                                              |                                                                                                    |                                                                                              |                                                                                                |                                                                                                    |                                                                                                    |
|                                             |                                              |                                                                                                    |                                                                                              |                                                                                                |                                                                                                    |                                                                                                    |
| Recent L                                    | Iploads                                      |                                                                                                    |                                                                                              |                                                                                                |                                                                                                    |                                                                                                    |
| Batch #                                     |                                              |                                                                                                    |                                                                                              |                                                                                                |                                                                                                    | Refresh                                                                                                    |
|                                             | File #                                       | File Name                                                                                                    | Туре                                                                                         | Status                                                                                         |                                                                                                    | Refrest<br>Date                                                                                                    |
| 12                                          | File #                                       | File Name<br>SampleCompanyDetailcsv                                                                                                    | Type<br>Regular                                                                              | Status<br>Success                                                                              | XX-XX-XXXX                                                                                                    | Refrest<br>Date<br>14:15:20                                                                                                    |
| 12<br>10                                    | File #                                       | File Name<br>SampleCompanyDetailcsv<br>SampleCompanyDetailcsv                                                                                                    | Type<br>Regular<br>Regular                                                                   | Status<br>Success<br>Success                                                                   | XX-XX-XXXX<br>XX-XX-XXXX                                                                                                    | Refrest<br>Date<br>14:15:20<br>13:56:23                                                                                                    |
| 12<br>10<br>9                               | File # 1 1 1                                 | File Name<br>SampleCompanyDetailcsv<br>SampleCompanyDetailcsv<br>SampleCompanyDetailv5.csv                                                                                                    | Type<br>Regular<br>Regular<br>Regular                                                        | Status<br>Success<br>Success<br>Success                                                        | XX-XX-XXXX<br>XX-XX-XXXX<br>XX-XX-XXXX                                                                                                    | Refrest<br>Date<br>14:15:20<br>13:56:23<br>10:44:32                                                                                                    |
| 12<br>10<br>9<br>8                          | File # 1 1 1 1 1                             | File Name<br>SampleCompanyDetailcsv<br>SampleCompanyDetailcsv<br>SampleCompanyDetailv5.csv<br>SampleCompanyDetailv5.csv                                                                                                    | Type<br>Regular<br>Regular<br>Regular<br>Regular                                             | Status<br>Success<br>Success<br>Success<br>Success                                             | XX-XX-XXXX<br>XX-XX-XXXX<br>XX-XX-XXXX<br>XX-XX-X                                                                                                    | Refrest<br>Date<br>14:15:20<br>13:56:23<br>10:44:32<br>10:35:51                                                                                                    |
| 12<br>10<br>9<br>8<br>7                     | File # 1 1 1 1 1 1 1 1 1                     | File Name<br>SampleCompanyDetailcsv<br>SampleCompanyDetailcsv<br>SampleCompanyDetailv5.csv<br>SampleCompanyDetailv5.csv                                                                                                    | Type<br>Regular<br>Regular<br>Regular<br>Regular<br>Regular                                  | Status<br>Success<br>Success<br>Success<br>Success<br>Success                                  | XX-XX-XXXX<br>XX-XX-XXXX<br>XX-XX-XXXX<br>XX-XX-X                                                                                                    | Refrest<br>Date<br>14:15:20<br>13:56:23<br>10:44:32<br>10:35:51<br>11:06:05                                                                                                    |
| 12<br>10<br>9<br>8<br>7<br>6                | File # 1 1 1 1 1 1 1 1 1 1 1 1 1 1 1 1 1 1 1 | File Name<br>SampleCompanyDetailcsv<br>SampleCompanyDetailcsv<br>SampleCompanyDetailv5.csv<br>SampleCompanyDetailv4.csv<br>SampleCompanyDetailv4.csv                                                                                    | Type<br>Regular<br>Regular<br>Regular<br>Regular<br>Regular<br>Regular                       | Status<br>Success<br>Success<br>Success<br>Success<br>Success<br>Success                       | XX->XX->XX->XX<br>XX->XX->XX<br>XX->XX->XXXX<br>XX->XX->                                                                                                    | Refrest<br>Date<br>14:15:20<br>13:56:23<br>10:44:32<br>10:35:51<br>11:06:05<br>10:51:11                                                                                                |
| 12<br>10<br>9<br>8<br>7<br>6<br>5           | File # 1 1 1 1 1 1 1 1 1 1 1 1 1 1 1 1 1 1 1 | File Name<br>SampleCompanyDetailcsv<br>SampleCompanyDetailcsv<br>SampleCompanyDetailv5.csv<br>SampleCompanyDetailv5.csv<br>SampleCompanyDetailv3.csv<br>SampleCompanyDetailv3.csv                                                       | Type<br>Regular<br>Regular<br>Regular<br>Regular<br>Regular<br>Regular<br>Regular            | Status<br>Success<br>Success<br>Success<br>Success<br>Success<br>Success<br>Success            | X0(-30(-300X)<br>X0(-30(-300X)<br>X0(-30(-300X)<br>X0(-30(-300X)<br>X0(-30(-300X)<br>X0(-30(-300X)<br>X0(-30(-300X)<br>X0(-30(-300X))                                                                                                    | Refresh<br>Date<br>14:15:20<br>13:56:23<br>10:44:32<br>10:35:51<br>11:06:05<br>10:51:11<br>22:29:52                                                                                    |
| 12<br>10<br>9<br>8<br>7<br>6<br>5<br>4      | File # 1 1 1 1 1 1 1 1 1 1 1 1 1 1 1 1 1 1 1 | File Name<br>SampleCompanyDetailcsv<br>SampleCompanyDetailcsv<br>SampleCompanyDetailv5.csv<br>SampleCompanyDetailv5.csv<br>SampleCompanyDetailv3.csv<br>SampleCompanyDetailv2.csv<br>SampleCompanyDetail.csv                            | Type<br>Regular<br>Regular<br>Regular<br>Regular<br>Regular<br>Regular<br>Regular            | Status<br>Success<br>Success<br>Success<br>Success<br>Success<br>Success<br>Success<br>Success | X0(->0(>-)(>)(>)(>)(>)(>)(>)(>)(>)(>)(>)(>)(>)(>)                                                                                                    | Refresh<br>Date<br>14:15:20<br>13:56:23<br>10:44:32<br>10:35:51<br>11:06:05<br>10:51:11<br>22:29:52<br>16:08:46                                                                        |
| 12<br>10<br>9<br>8<br>7<br>6<br>5<br>4<br>3 | File # 1 1 1 1 1 1 1 1 1 1 1 1 1 1 1 1 1 1 1 | File Name<br>SampleCompanyDetailcsv<br>SampleCompanyDetailcsv<br>SampleCompanyDetailv3.csv<br>SampleCompanyDetailv4.csv<br>SampleCompanyDetailv2.csv<br>SampleCompanyDetail.csv<br>SampleCompanyDetail.csv                              | Type<br>Regular<br>Regular<br>Regular<br>Regular<br>Regular<br>Regular<br>Regular            | Status<br>Success<br>Success<br>Success<br>Success<br>Success<br>Success<br>Success<br>Success | X0(-30(-30))     X0(-30(-30))     X                                                                                                    | Refresh<br>Date<br>14:15:20<br>13:56:23<br>10:44:32<br>10:35:51<br>11:06:05<br>10:51:11<br>22:29:52<br>16:08:46<br>16:00:44                                                            |
| 12<br>10<br>9<br>8<br>7<br>6<br>5<br>4<br>3 | File # 1 1 1 1 1 1 1 1 1 1 1 1 1 1 1 1 1 1 1 | File Name<br>SampleCompanyDetailcsv<br>SampleCompanyDetailcsv<br>SampleCompanyDetailv5.csv<br>SampleCompanyDetailv5.csv<br>SampleCompanyDetailv3.csv<br>SampleCompanyDetailv2.csv<br>SampleCompanyDetail.csv<br>SampleCompanyDetail.csv | Type<br>Regular<br>Regular<br>Regular<br>Regular<br>Regular<br>Regular<br>Regular<br>Regular | Status<br>Success<br>Success<br>Success<br>Success<br>Success<br>Success<br>Success            | 20(-30(-30)<br>20(-30)<br>20(-30) | Refree           Dat           14:15:2           13:56:2           10:44:3           10:35:5           11:06:0           10:51:1           22:29:5           16:08:4           16:00:4 |

To see more details on the upload process,

• Click the File Name

The upload results will appear.

• Click the Go Back button to return to the Upload History screen.

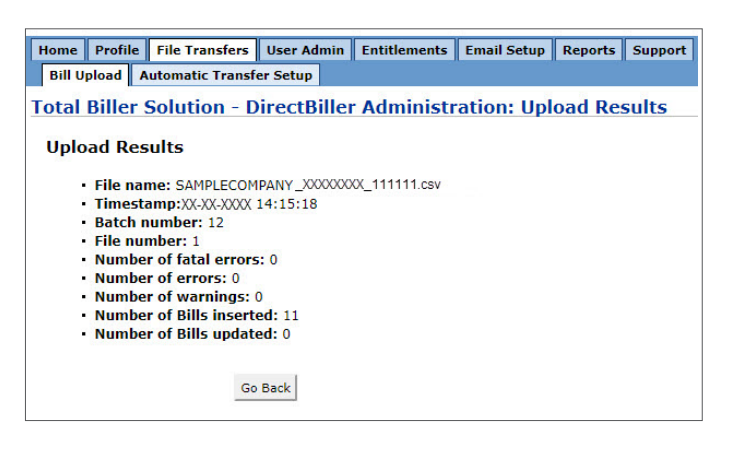

#### **Loading Bill Summary files**

Billers that support Bill Presentment can load Bill Summary files. Refer to the document **Bill Upload Specification** for a detailed description of the accepted formats and contents of a bill file.

To load a Bill Summary file,

- Go to the File Transfers menu
- Click the Bill Upload Tab

The Upload History screen will appear.

|                                         | пе г                                         | ile Transfers                                                                                                    | User Admin                                                                                                    | Entitlements                                                                              | Email S                                                                                      | etup Re                                                                                                   | ports Sup                                                                                                    | port                                                                                                    |
|-----------------------------------------|----------------------------------------------|----------------------------------------------------------------------------------------------------|----------------------------------------------------------------------------------------------------|-------------------------------------------------------------------------------------------|----------------------------------------------------------------------------------------------|----------------------------------------------------------------------------------------------------|----------------------------------------------------------------------------------------------------|----------------------------------------------------------------------------------------------------|
| Bill Uploa                              | d Auto                                       | matic Transfe                                                                                                    | er Setup                                                                                                    |                                                                                           |                                                                                              |                                                                                                    |                                                                                                    |                                                                                                    |
| atal Dill                               |                                              | lution D                                                                                                    | in a st Dill a                                                                                                    | A desirated                                                                               |                                                                                              | Unless                                                                                                    | d History                                                                                                    |                                                                                                    |
| otal BII                                | er So                                        | iution - D                                                                                                    | irectBille                                                                                                    | r Administr                                                                               | ation:                                                                                       | Upioa                                                                                                    | a History                                                                                                    |                                                                                                    |
|                                         |                                              |                                                                                                    |                                                                                                    |                                                                                           |                                                                                              |                                                                                                    |                                                                                                    |                                                                                                    |
| Upload                                  | Bill Files                                   | 5                                                                                                    |                                                                                                    |                                                                                           |                                                                                              |                                                                                                    |                                                                                                    |                                                                                                    |
| New So                                  | urce Fil                                     | le: Choose Fi                                                                                                    | le No file cho                                                                                                    | sen                                                                                       | Su                                                                                           | bmit                                                                                                    |                                                                                                    |                                                                                                    |
|                                         |                                              |                                                                                                    |                                                                                                    |                                                                                           |                                                                                              |                                                                                                    |                                                                                                    |                                                                                                    |
|                                         |                                              |                                                                                                    |                                                                                                    | _                                                                                         |                                                                                              |                                                                                                    |                                                                                                    |                                                                                                    |
| Files Sch                               | eduled                                       | for Processi                                                                                                    | ng                                                                                                    |                                                                                           |                                                                                              |                                                                                                    |                                                                                                    |                                                                                                    |
| File Nam                                | e                                            | Schedule                                                                                                    | Date                                                                                                    |                                                                                           |                                                                                              |                                                                                                    |                                                                                                    |                                                                                                    |
| There are                               | n't any f                                    | files scheduled                                                                                                    | for processin                                                                                                    | g.                                                                                        |                                                                                              |                                                                                                    |                                                                                                    |                                                                                                    |
|                                         |                                              |                                                                                                    |                                                                                                    |                                                                                           |                                                                                              |                                                                                                    |                                                                                                    |                                                                                                    |
|                                         |                                              |                                                                                                    |                                                                                                    |                                                                                           |                                                                                              |                                                                                                    |                                                                                                    |                                                                                                    |
| Recent L                                | Iploads                                      |                                                                                                    |                                                                                                    |                                                                                           |                                                                                              |                                                                                                    |                                                                                                    |                                                                                                    |
|                                         |                                              |                                                                                                    |                                                                                                    |                                                                                           |                                                                                              |                                                                                                    |                                                                                                    | Refres                                                                                                    |
| Batch #                                 | File #                                       | File Name                                                                                                    |                                                                                                    |                                                                                           | Туре                                                                                         | Status                                                                                                    |                                                                                                    | <u>Refres</u><br>Dat                                                                                                    |
| Batch #                                 | File #                                       | File Name<br>SampleCom                                                                                                    | npanyDetail                                                                                                    | .CSV                                                                                      | <b>Type</b><br>Regular                                                                       | Status<br>Success                                                                                         | XX-XX-XXXX                                                                                                    | Refres<br>Dat<br>14:15:2                                                                                                    |
| Batch #<br>12<br>10                     | File #<br>1<br>1                             | File Name<br>SampleCom<br>SampleCom                                                                                            | npanyDetail<br>npanyDetail_                                                                                                    | .CSV<br>.CSV                                                                              | Type<br>Regular<br>Regular                                                                   | Status<br>Success<br>Success                                                                              | XX-XX-XXXX<br>XX-XX-XXXX                                                                                                    | Refres<br>Dat<br>14:15:2<br>13:56:2                                                                                                    |
| Batch #<br>12<br>10<br>9                | File #<br>1<br>1                             | File Name<br>SampleCom<br>SampleCom<br>SampleCom                                                                               | ıpanyDetail_,<br>ıpanyDetail_<br>ıpanyDetailv                                                                                               | csv<br>.csv<br>5.csv                                                                      | Type<br>Regular<br>Regular<br>Regular                                                        | Status<br>Success<br>Success<br>Success                                                                   | XX-XX-X00X<br>XX-XX-X00X<br>XX-XX-X00X                                                                                                    | Refres<br>Dat<br>14:15:2<br>13:56:2<br>10:44:3                                                                                                    |
| Batch #<br>12<br>10<br>9<br>8           | File #<br>1<br>1<br>1<br>1                   | File Name<br>SampleCom<br>SampleCom<br>SampleCom<br>SampleCom                                                                  | npanyDetail_,<br>npanyDetail_<br>npanyDetailv<br>npanyDetailv                                                                               | .csv<br>.csv<br>5.csv<br>5.csv                                                            | Type<br>Regular<br>Regular<br>Regular<br>Regular                                             | Status<br>Success<br>Success<br>Success<br>Success                                                        | XX-XX-XXX-XXXX<br>XX-XX-XXXXX<br>XX-XX-XXXX<br>XX-XX-                                                                                                    | Refres<br>Dat<br>14:15:2<br>13:56:2<br>10:44:3<br>10:35:5                                                                                                    |
| Batch #<br>12<br>10<br>9<br>8<br>7      | File # 1 1 1 1 1 1 1 1 1 1 1 1 1 1 1 1 1 1 1 | File Name<br>SampleCom<br>SampleCom<br>SampleCom<br>SampleCom                                                                  | npanyDetail_,<br>npanyDetail_<br>npanyDetailv<br>npanyDetailv<br>npanyDetailv<br>npanyDetailv                                               | .csv<br>.csv<br>5.csv<br>5.csv<br>4.csv                                                   | Type<br>Regular<br>Regular<br>Regular<br>Regular<br>Regular                                  | Status<br>Success<br>Success<br>Success<br>Success<br>Success                                             | XX-XX-XXX-XXXX<br>XX-XX-XXXX<br>XX-XX-XXXX<br>XX-XX-                                                                                                    | Refres<br>Dat<br>14:15:2<br>13:56:2<br>10:44:3<br>10:35:5<br>11:06:0                                                                                                    |
| Batch #<br>12<br>10<br>9<br>8<br>7<br>6 | File # 1 1 1 1 1 1 1 1 1 1 1 1 1 1 1 1 1 1 1 | File Name<br>SampleCom<br>SampleCom<br>SampleCom<br>SampleCom<br>SampleCom                                                     | npanyDetail_,<br>npanyDetail_<br>npanyDetailv<br>npanyDetailv<br>npanyDetailv<br>npanyDetailv                                               | .csv<br>.csv<br>5.csv<br>5.csv<br>4.csv<br>3.csv                                          | Type<br>Regular<br>Regular<br>Regular<br>Regular<br>Regular                                  | Status<br>Success<br>Success<br>Success<br>Success<br>Success<br>Success                                  | XX-XX-XXXX<br>XX-XX-XXXX<br>XX-XX-XXXX<br>XX-XX-X                                                                                                    | Refres<br>Dat<br>14:15:2<br>13:56:2<br>10:44:3<br>10:35:5<br>11:06:0<br>10:51:1                                                                                                    |
| Batch # 12 10 9 8 7 6 5                 | File # 1 1 1 1 1 1 1 1 1 1 1 1 1 1 1 1 1 1 1 | File Name<br>SampleCom<br>SampleCom<br>SampleCom<br>SampleCom<br>SampleCom<br>SampleCom                                        | npanyDetail_<br>npanyDetail_<br>npanyDetailv<br>npanyDetailv<br>npanyDetailv<br>npanyDetailv<br>npanyDetailv                                | .csv<br>.csv<br>5.csv<br>5.csv<br>4.csv<br>3.csv<br>2.csv                                 | Type<br>Regular<br>Regular<br>Regular<br>Regular<br>Regular<br>Regular                       | Status<br>Success<br>Success<br>Success<br>Success<br>Success<br>Success<br>Success                       | X0(-XX-XX-XXXX<br>X0(-XX-XX-XXXX<br>X0(-XX-XXXXXXXXXX                                                                                                    | Refres<br>Dat<br>14:15:2<br>13:56:2<br>10:44:3<br>10:35:5<br>11:06:0<br>10:51:1<br>22:29:5                                                                                              |
| Batch # 12 10 9 8 7 6 5 4               | File # 1 1 1 1 1 1 1 1 1 1 1 1 1 1 1 1 1 1 1 | File Name<br>SampleCom<br>SampleCom<br>SampleCom<br>SampleCom<br>SampleCom<br>SampleCom<br>SampleCom                           | npanyDetail<br>npanyDetail_<br>npanyDetailv<br>npanyDetailv<br>npanyDetailv<br>npanyDetailv<br>npanyDetailv<br>npanyDetail.c                | .csv<br>5.csv<br>5.csv<br>5.csv<br>3.csv<br>3.csv<br>2.csv<br>2.csv                       | Type<br>Regular<br>Regular<br>Regular<br>Regular<br>Regular<br>Regular<br>Regular            | Status<br>Success<br>Success<br>Success<br>Success<br>Success<br>Success<br>Success<br>Success            | XXX-XX-XX-XXX-XXX-XXX-XXX-XXX-XXX-XXX-                                                                                                    | Refres<br>Dat<br>14:15:2<br>13:56:2<br>10:44:3<br>10:35:5<br>11:06:0<br>10:51:1<br>22:29:5<br>16:08:4                                                                                   |
| Batch # 12 10 9 8 7 6 5 4 3             | File # 1 1 1 1 1 1 1 1 1 1 1 1 1 1 1 1 1 1 1 | File Name<br>SampleCom<br>SampleCom<br>SampleCom<br>SampleCom<br>SampleCom<br>SampleCom<br>SampleCom<br>SampleCom              | npanyDetail_<br>npanyDetail_<br>npanyDetailv<br>npanyDetailv<br>npanyDetailv<br>npanyDetailv<br>npanyDetailv<br>npanyDetail.c               | CSV<br>CSV<br>S.CSV<br>S.CSV<br>S.CSV<br>4.CSV<br>3.CSV<br>2.CSV<br>SV<br>SV              | Type<br>Regular<br>Regular<br>Regular<br>Regular<br>Regular<br>Regular<br>Regular<br>Regular | Status<br>Success<br>Success<br>Success<br>Success<br>Success<br>Success<br>Success<br>Success            | XXX-XX-XX-XXX-XXX-XXX-XXX-XXX-XXX-XXX-                                                                                                    | Refress           Dat           14:15:2           13:56:2           10:44:3           10:35:5           11:06:0           10:51:1           22:29:5           16:08:4           16:00:4 |
| Batch # 12 10 9 8 7 6 5 4 3 2           | File # 1 1 1 1 1 1 1 1 1 1 1 1 1 1 1 1 1 1 1 | File Name<br>SampleCom<br>SampleCom<br>SampleCom<br>SampleCom<br>SampleCom<br>SampleCom<br>SampleCom<br>SampleCom<br>SampleCom | npanyDetail_<br>npanyDetail<br>npanyDetailv<br>npanyDetailv<br>npanyDetailv<br>npanyDetailv<br>npanyDetailv<br>npanyDetail.<br>npanyDetail. | csv<br>.csv<br>5.csv<br>5.csv<br>4.csv<br>2.csv<br>2.csv<br>2.csv<br>5.sv<br>5.sv<br>5.sv | Type<br>Regular<br>Regular<br>Regular<br>Regular<br>Regular<br>Regular<br>Regular<br>Regular | Status<br>Success<br>Success<br>Success<br>Success<br>Success<br>Success<br>Success<br>Success<br>Success | 30(-3X-3000X<br>30(-3X-3000X<br>30(-3X-3000X<br>30(-3X-3000X<br>30(-3X-3000X<br>30(-3X-3000X<br>30(-3X-3000X<br>30(-3X-3000X<br>30(-3X-3000X<br>30(-3X-3000X | Refres<br>Dat<br>14:15:2<br>13:56:2<br>10:44:3<br>10:35:5<br>11:06:0<br>10:51:1<br>22:29:5<br>16:08:4<br>16:00:4<br>15:32:1                                                             |

To submit a file for upload,

- Use the **Browse** button
- Select the file from your local directory
- Click the **Submit** button

The filename will appear in the **Recent Uploads** table with a status of Unprocessed.

|                                                                                      | ofile   Fi                                                                   | le Transfers Us                                                                                                    | er Admin Entitlem                                                                                                    | ents Email S                                                                                                    | etup Report                                                                                                    | s Support                                                                                                    |                                                                                                    |
|--------------------------------------------------------------------------------------|------------------------------------------------------------------------------|----------------------------------------------------------------------------------------------------|----------------------------------------------------------------------------------------------------|----------------------------------------------------------------------------------------------------|----------------------------------------------------------------------------------------------------|----------------------------------------------------------------------------------------------------|----------------------------------------------------------------------------------------------------|
| Bill Uploa                                                                           | d Auto                                                                       | matic Transfer S                                                                                                    | etup                                                                                                    | 11                                                                                                    |                                                                                                    |                                                                                                    |                                                                                                    |
|                                                                                      |                                                                              |                                                                                                    |                                                                                                    |                                                                                                    |                                                                                                    |                                                                                                    |                                                                                                    |
| ne file h                                                                            | as bee                                                                       | n scheduled fo                                                                                                    | or processing.                                                                                                    |                                                                                                    |                                                                                                    |                                                                                                    |                                                                                                    |
| tol Dill                                                                             | lan Ca                                                                       | lution Dise                                                                                                    | at Dillon Admin                                                                                                    | Interations                                                                                                    | Unload U                                                                                                    | intown                                                                                                    |                                                                                                    |
|                                                                                      | ler 50                                                                       | iution - Dire                                                                                                    | cubiner Admir                                                                                                    | ilstration                                                                                                    | орюай п                                                                                                    | istory                                                                                                    |                                                                                                    |
|                                                                                      |                                                                              |                                                                                                    |                                                                                                    |                                                                                                    |                                                                                                    |                                                                                                    |                                                                                                    |
| Upload                                                                               | Bill Files                                                                   | 1                                                                                                    |                                                                                                    |                                                                                                    |                                                                                                    |                                                                                                    |                                                                                                    |
| New So                                                                               | urce Fil                                                                     | e: Choose File                                                                                                    | No file chosen                                                                                                    | Su                                                                                                    | bmit                                                                                                    |                                                                                                    |                                                                                                    |
|                                                                                      |                                                                              |                                                                                                    |                                                                                                    |                                                                                                    |                                                                                                    |                                                                                                    |                                                                                                    |
| Files Sch                                                                            | eduled                                                                       | for Processing                                                                                                    |                                                                                                    |                                                                                                    |                                                                                                    |                                                                                                    |                                                                                                    |
| File Nam                                                                             | e                                                                            | ion recessing                                                                                                    | Schedule Date                                                                                                    |                                                                                                    |                                                                                                    |                                                                                                    |                                                                                                    |
|                                                                                      | -                                                                            |                                                                                                    |                                                                                                    |                                                                                                    |                                                                                                    |                                                                                                    |                                                                                                    |
| SampleCo                                                                             | mpanyD                                                                       | etail XXXXXXc.csv                                                                                                    | XX-XX-XXXX 12:2                                                                                                    | 9:50                                                                                                    |                                                                                                    |                                                                                                    |                                                                                                    |
| SampleCo                                                                             | mpanyD                                                                       | etail_XXXXXXc.csv                                                                                                    | XX-XX-XXX-XXXX 12:2                                                                                                    | 9:50                                                                                                    |                                                                                                    |                                                                                                    |                                                                                                    |
| SampleCo                                                                             | mpanyD                                                                       | etail_XXXXXXc.csv                                                                                                    | XX-XX-XXXX 12:2                                                                                                    | 9:50                                                                                                    |                                                                                                    |                                                                                                    |                                                                                                    |
| SampleCo<br>Recent U                                                                 | mpanyD<br>Jploads                                                            | etail_XXXXX.c.csv                                                                                                    | XX-XX-XXXX 12:2                                                                                                    | 9:50                                                                                                    |                                                                                                    |                                                                                                    | Refresh                                                                                                    |
| SampleCo<br>Recent U<br>Batch #                                                      | mpanyD<br>Jploads<br>File #                                                  | File Name                                                                                                    | XX-XX-XX-XXX 12:2                                                                                                    | 9:50<br><b>Type</b>                                                                                             | Status                                                                                                    |                                                                                                    | <u>Refresh</u><br>Date                                                                                                    |
| SampleCo<br>Recent U<br>Batch #<br>13                                                | mpanyD<br>Jploads<br>File #<br>1                                             | File Name<br>SampleCompa                                                                                                    | XX+XX-XXXX 12:2                                                                                                    | 9:50<br>Type<br>Regular                                                                                         | Status<br>Unprocessed                                                                                                    | XX-XX-XXXX                                                                                                    | Refresh<br>Date<br>14:15:20                                                                                                    |
| Recent U<br>Batch #<br>13<br>12                                                      | mpanyD<br>Iploads<br>File #<br>1<br>1                                        | File Name<br>SampleCompa<br>SampleCompa                                                                                                    | NHOK-XXXX 12:2                                                                                                    | 9:50<br>Type<br>Regular<br>Regular                                                                              | Status<br>Unprocessed<br>Success                                                                                                    | XXXX-XXX<br>XXXXXXX                                                                                                    | Refresh<br>Date<br>14:15:20<br>13:56:23                                                                                                 |
| Recent U<br>Batch #<br>13<br>12<br>10                                                | mpanyD<br>Iploads<br>File #<br>1<br>1                                        | File Name<br>SampleCompa<br>SampleCompa<br>SampleCompa                                                                                           | NHOK-XXXX 12:2<br>nyDetailcsv<br>nyDetailcsv<br>nyDetaily5.csv                                                                                        | 9:50<br>Type<br>Regular<br>Regular<br>Regular                                                                   | Status<br>Unprocessed<br>Success<br>Success                                                                                         | XX-XX-XXXX<br>XX-XX-XXXX<br>XX-XXX-XXXX                                                                                                    | Refresh<br>Date<br>14:15:20<br>13:56:23<br>10:44:32                                                                                     |
| Recent U<br>Batch #<br>13<br>12<br>10<br>9                                           | npanyD<br>Jploads<br>File #<br>1<br>1<br>1<br>1                              | File Name<br>SampleCompa<br>SampleCompa<br>SampleCompa<br>SampleCompa                                                                            | NXHAXXXX 12:2<br>nyDetailcsv<br>nyDetailcsv<br>nyDetailv5.csv                                                                                         | 9:50<br>Type<br>Regular<br>Regular<br>Regular<br>Regular                                                        | Status<br>Unprocessed<br>Success<br>Success<br>Success                                                                              | X0C-X0C-X0C-X0C<br>X0C0XC-X0C-X0C<br>X0CXXCXXXXXXXXXX                                                                                                    | Refresh<br>Date<br>14:15:20<br>13:56:23<br>10:44:32<br>10:35:51                                                                         |
| Recent U<br>Batch #<br>13<br>12<br>10<br>9<br>8                                      | pploads<br>File #<br>1<br>1<br>1<br>1<br>1                                   | File Name<br>SampleCompa<br>SampleCompa<br>SampleCompa<br>SampleCompa<br>SampleCompa                                                             | NXEAN-XXXX 12:2<br>nyDetailcsv<br>nyDetailcsv<br>nyDetailyS.csv<br>nyDetailyS.csv                                                                     | 9:50<br>Type<br>Regular<br>Regular<br>Regular<br>Regular<br>Regular                                             | Status<br>Unprocessed<br>Success<br>Success<br>Success<br>Success                                                                   | X0C-30C-30C-30C<br>X0C0-20C-30C<br>X0C0-30C<br>X0C0-30C<br>X0C0-30C<br>X0C0-30C<br>X0C0-30C                                                                                                    | Refresh<br>Date<br>14:15:20<br>13:56:23<br>10:44:32<br>10:35:51<br>11:06:05                                                             |
| SampleCo<br>Recent U<br>Batch #<br>13<br>12<br>10<br>9<br>8<br>7                     | Iploads<br>File #<br>1<br>1<br>1<br>1<br>1<br>1                              | File Name<br>SampleCompa<br>SampleCompa<br>SampleCompa<br>SampleCompa<br>SampleCompa<br>SampleCompa                                              | NXEAN-XXXX 12:2<br>nyDetailcsv<br>nyDetaily5.csv<br>nyDetaily5.csv<br>nyDetaily5.csv<br>nyDetaily5.csv                                                | 9:50<br>Type<br>Regular<br>Regular<br>Regular<br>Regular<br>Regular                                             | Status<br>Unprocessed<br>Success<br>Success<br>Success<br>Success                                                                   | X0(-30)-3000X<br>X0(-30)-3000X<br>X0(-30)-3000X<br>X0(-30)-3000X<br>X0(-30)-3000X<br>X0(-30)-3000X                                                                                                    | Refresh<br>Date<br>14:15:20<br>13:56:23<br>10:44:32<br>10:35:51<br>11:06:05<br>10:51:11                                                 |
| SampleCo<br>Recent U<br>Batch #<br>13<br>12<br>10<br>9<br>8<br>7<br>6                | Iploads<br>File #<br>1<br>1<br>1<br>1<br>1<br>1<br>1                         | File Name<br>SampleCompa<br>SampleCompa<br>SampleCompa<br>SampleCompa<br>SampleCompa<br>SampleCompa                                              | NC-00-X00X 12:2<br>nyDetailcsv<br>nyDetail_csv<br>nyDetailv5.csv<br>nyDetailv5.csv<br>nyDetailv4.csv<br>nyDetailv4.csv                                | 9:50<br>Type<br>Regular<br>Regular<br>Regular<br>Regular<br>Regular<br>Regular                                  | Status<br>Unprocessed<br>Success<br>Success<br>Success<br>Success<br>Success<br>Success                                             | X0(-30)-300X<br>X0(-30)-300X<br>X0(-30)-300X<br>X0(-30)-300X<br>X0(-30)-300X<br>X0(-30)-300X<br>X0(-30)-300X<br>X0(-30)-300X                                                                                                    | Refresh<br>Date<br>14:15:20<br>13:56:23<br>10:44:32<br>10:35:51<br>11:06:05<br>10:51:11<br>22:29:52                                     |
| SampleCo<br>Recent U<br>Batch #<br>13<br>12<br>10<br>9<br>8<br>7<br>6<br>5           | Iploads<br>File #<br>1<br>1<br>1<br>1<br>1<br>1<br>1<br>1<br>1               | File Name<br>SampleCompa<br>SampleCompa<br>SampleCompa<br>SampleCompa<br>SampleCompa<br>SampleCompa<br>SampleCompa                               | NXXXXXXXXXXXXXXXXXXXXXXXXXXXXXXXXXXXXX                                                                                                    | 9:50<br>Type<br>Regular<br>Regular<br>Regular<br>Regular<br>Regular<br>Regular<br>Regular<br>Regular            | Status<br>Unprocessed<br>Success<br>Success<br>Success<br>Success<br>Success<br>Success<br>Success                                  | X0C-30C-30C-30C<br>X0C-30C-30C<br>X0C-30C<br>X0C-30C<br>X0C<br>X0C-30C<br>X0C-30C<br>X0C-30C<br>X0C<br>X0C-30C<br>X0C<br>X0C-30C<br>X0C<br>X0C-30 | Refresh<br>Date<br>14:15:20<br>13:56:23<br>10:44:32<br>10:35:51<br>11:06:05<br>10:51:11<br>22:29:52<br>16:08:46                         |
| SampleCo<br>Recent U<br>Batch #<br>13<br>12<br>10<br>9<br>8<br>7<br>6<br>5<br>4      | ploads<br>File #<br>1<br>1<br>1<br>1<br>1<br>1<br>1<br>1<br>1                | File Name<br>SampleCompa<br>SampleCompa<br>SampleCompa<br>SampleCompa<br>SampleCompa<br>SampleCompa<br>SampleCompa<br>SampleCompa<br>SampleCompa | NXXXXX 12:2<br>nyDetailcsv<br>nyDetaily5.csv<br>nyDetailv5.csv<br>nyDetailv5.csv<br>nyDetailv4.csv<br>nyDetailv2.csv<br>nyDetailv2.csv                | 9:50<br>Type<br>Regular<br>Regular<br>Regular<br>Regular<br>Regular<br>Regular<br>Regular<br>Regular            | Status<br>Unprocessed<br>Success<br>Success<br>Success<br>Success<br>Success<br>Success<br>Success<br>Success                       | 200-00-200<br>200-20-200<br>200-20-200<br>200-20-200<br>200-20-200<br>200-200-                                                                                                    | Refresh<br>Date<br>14:15:20<br>13:56:23<br>10:44:32<br>10:35:51<br>11:06:05<br>10:51:11<br>22:29:52<br>16:08:46<br>16:00:44             |
| SampleCo<br>Recent L<br>Batch #<br>13<br>12<br>10<br>9<br>8<br>7<br>6<br>5<br>4<br>3 | ploads<br>File #<br>1<br>1<br>1<br>1<br>1<br>1<br>1<br>1<br>1<br>1<br>1<br>1 | File Name<br>SampleCompa<br>SampleCompa<br>SampleCompa<br>SampleCompa<br>SampleCompa<br>SampleCompa<br>SampleCompa<br>SampleCompa<br>SampleCompa | NXXXXX 12:2<br>nyDetailcsv<br>nyDetail.scsv<br>nyDetailv5.csv<br>nyDetailv5.csv<br>nyDetailv4.csv<br>nyDetailv4.csv<br>nyDetailv2.csv<br>nyDetail.csv | 9:50<br>Type<br>Regular<br>Regular<br>Regular<br>Regular<br>Regular<br>Regular<br>Regular<br>Regular<br>Regular | Status<br>Unprocessed<br>Success<br>Success<br>Success<br>Success<br>Success<br>Success<br>Success<br>Success<br>Success<br>Success | 20-00-00-00<br>20-00-00-00<br>20-00-00<br>20-00-00<br>20-00-00<br>20-00-00<br>20-00-00<br>20-00-00<br>20-00-00<br>20-00-00<br>20<br>20-00-00<br>20<br>20<br>20-00-00<br>20<br>20<br>20<br>20<br>20<br>20<br>20<br>20<br>20<br>20<br>20<br>20<br>2                                                                                                    | Refresh<br>Date<br>14:15:20<br>13:56:23<br>10:44:32<br>10:35:51<br>11:06:05<br>10:51:11<br>22:29:52<br>16:08:46<br>16:00:44<br>15:32:15 |

To view the results of a file upload,

• Click the **Refresh** link that appears in the top right corner of the Recent Uploads table

The Status of the file upload will be updated to Success or Failed.

|                                                  |                                                     | le Transfers User Admi                                                                                                    | n Entitlements                                                                                   | Email S                                                                                                 | etup Re                                                                                                    | eports Supp                                                                                                    | oort                                                                                                    |
|--------------------------------------------------|-----------------------------------------------------|----------------------------------------------------------------------------------------------------|--------------------------------------------------------------------------------------------------|----------------------------------------------------------------------------------------------------|----------------------------------------------------------------------------------------------------|----------------------------------------------------------------------------------------------------|----------------------------------------------------------------------------------------------------|
| Bill Uploa                                       | d Auto                                              | matic Transfer Setup                                                                                                    |                                                                                                  |                                                                                                    |                                                                                                    |                                                                                                    |                                                                                                    |
| otal Bil                                         | ler So                                              | lution - DirectBill                                                                                                    | er Administr                                                                                     | ation:                                                                                                  | Uploa                                                                                                    | d History                                                                                                    |                                                                                                    |
|                                                  |                                                     |                                                                                                    |                                                                                                  | ucrom                                                                                                   | opiou                                                                                                    | a motor j                                                                                                    |                                                                                                    |
|                                                  |                                                     | 1                                                                                                    |                                                                                                  |                                                                                                    |                                                                                                    |                                                                                                    |                                                                                                    |
| Upload                                           | BIII Files                                          |                                                                                                    |                                                                                                  | _                                                                                                    |                                                                                                    |                                                                                                    |                                                                                                    |
| New So                                           | urce Fil                                            | e: Choose File No file c                                                                                                    | hosen                                                                                            | Sul                                                                                                    | bmit                                                                                                    |                                                                                                    |                                                                                                    |
|                                                  |                                                     |                                                                                                    |                                                                                                  |                                                                                                    |                                                                                                    |                                                                                                    |                                                                                                    |
| Files Sch                                        | eduled                                              | for Processing                                                                                                    |                                                                                                  |                                                                                                    |                                                                                                    |                                                                                                    |                                                                                                    |
| File Nam                                         | e                                                   | Schedule Date                                                                                                    |                                                                                                  |                                                                                                    |                                                                                                    |                                                                                                    |                                                                                                    |
| There are                                        | n't anv f                                           | iles scheduled for process                                                                                                    | ina                                                                                              |                                                                                                    |                                                                                                    |                                                                                                    |                                                                                                    |
| mere are                                         | in c uny i                                          | nes senedared for proces.                                                                                                    | ing.                                                                                             |                                                                                                    |                                                                                                    |                                                                                                    |                                                                                                    |
|                                                  |                                                     |                                                                                                    |                                                                                                  |                                                                                                    |                                                                                                    |                                                                                                    |                                                                                                    |
| Constant of the second                           | 1000000000                                          |                                                                                                    |                                                                                                  |                                                                                                    |                                                                                                    |                                                                                                    |                                                                                                    |
| Recent L                                         | Jploads                                             |                                                                                                    |                                                                                                  |                                                                                                    |                                                                                                    |                                                                                                    | Refresh                                                                                                    |
| Batch #                                          | File #                                              |                                                                                                    |                                                                                                  |                                                                                                    |                                                                                                    |                                                                                                    |                                                                                                    |
| 10                                               |                                                     | File Name                                                                                                    |                                                                                                  | Туре                                                                                                    | Status                                                                                                    |                                                                                                    | Date                                                                                                    |
| 12                                               | 1                                                   | File Name<br>SampleCompanyDeta                                                                                                    | lcsv                                                                                             | Type<br>Regular                                                                                         | Status<br>Success                                                                                                    | XX-XX-XXXXX                                                                                                    | Date<br>14:15:20                                                                                                    |
| 12                                               | 1<br>1                                              | File Name<br>SampleCompanyDeta<br>SampleCompanyDeta                                                                                                    | lcsv<br>lcsv                                                                                     | Type<br>Regular<br>Regular                                                                              | Status<br>Success<br>Success                                                                                         | XX-XX-XXXX<br>XX-XX-XXXX                                                                                                   | Date<br>14:15:20<br>13:56:23                                                                                                 |
| 12<br>10<br>9                                    | 1<br>1<br>1                                         | File Name<br>SampleCompanyDetai<br>SampleCompanyDetai<br>SampleCompanyDetai                                                                                                    | lcsv<br>lcsv<br>lv5.csv                                                                          | Type<br>Regular<br>Regular<br>Regular                                                                   | Status<br>Success<br>Success<br>Success                                                                              | XX-XX-XX-XXXX<br>XX-XX-XXX-XXXX<br>XX-XX-XXX-XXXX                                                                          | Date<br>14:15:20<br>13:56:23<br>10:44:32                                                                                     |
| 12<br>10<br>9<br>8                               | 1<br>1<br>1<br>1                                    | File Name<br>SampleCompanyDetai<br>SampleCompanyDetai<br>SampleCompanyDetai<br>SampleCompanyDetai                                                                                         | lcsv<br>lcsv<br>lv5.csv<br>lv5.csv                                                               | Type<br>Regular<br>Regular<br>Regular<br>Regular                                                        | Status<br>Success<br>Success<br>Success<br>Success                                                                   | XX-XX-XX-XXXX<br>XX-XX-XXX-XXXX<br>XX-XX-XXX-XXXX<br>XX-XX-                                                                | Date<br>14:15:20<br>13:56:23<br>10:44:32<br>10:35:51                                                                         |
| 12<br>10<br>9<br>8<br>7                          | 1<br>1<br>1<br>1                                    | File Name<br>SampleCompanyDetai<br>SampleCompanyDetai<br>SampleCompanyDetai<br>SampleCompanyDetai<br>SampleCompanyDetai                                                                   | lcsv<br>lcsv<br>lv5.csv<br>lv5.csv<br>lv5.csv                                                    | Type<br>Regular<br>Regular<br>Regular<br>Regular<br>Regular                                             | Status<br>Success<br>Success<br>Success<br>Success<br>Success                                                        | XX-XX-XX-XXX<br>XX-XX-XXX<br>XX-XX-XXXX<br>XX-XX-                                                                          | Date<br>14:15:20<br>13:56:23<br>10:44:32<br>10:35:51<br>11:06:05                                                             |
| 12<br>10<br>9<br>8<br>7<br>6                     | 1<br>1<br>1<br>1<br>1<br>1                          | File Name<br>SampleCompanyDetai<br>SampleCompanyDetai<br>SampleCompanyDetai<br>SampleCompanyDetai<br>SampleCompanyDetai                                                                   | lcsv<br>lcsv<br>lv5.csv<br>lv5.csv<br>lv5.csv<br>lv4.csv<br>lv4.csv                              | Type<br>Regular<br>Regular<br>Regular<br>Regular<br>Regular<br>Regular                                  | Status<br>Success<br>Success<br>Success<br>Success<br>Success<br>Success                                             | XX-30(-300XX<br>XX-30(-300XX<br>XX-30(-300XX<br>XX-30(-300XX<br>XX-30(-300XX<br>XX-30(-300XX                               | Date<br>14:15:20<br>13:56:23<br>10:44:32<br>10:35:51<br>11:06:05<br>10:51:11                                                 |
| 12<br>10<br>9<br>8<br>7<br>6<br>5                | 1<br>1<br>1<br>1<br>1<br>1<br>1                     | File Name<br>SampleCompanyDetai<br>SampleCompanyDetai<br>SampleCompanyDetai<br>SampleCompanyDetai<br>SampleCompanyDetai<br>SampleCompanyDetai                                             | lcsv<br>lcsv<br>lv5.csv<br>lv5.csv<br>lv4.csv<br>lv4.csv<br>lv3.csv<br>lv2.csv                   | Type<br>Regular<br>Regular<br>Regular<br>Regular<br>Regular<br>Regular<br>Regular                       | Status<br>Success<br>Success<br>Success<br>Success<br>Success<br>Success<br>Success                                  | XX-3X-3XXX<br>XX-3X-3XXX<br>XX-3X-3XXX<br>XX-3X-3XXX<br>XX-3X-3XXX<br>XX-3X-3XXX<br>XX-3X-3XXX<br>XX-3X-3XXX<br>XX-3X-3XXX | Date<br>14:15:20<br>13:56:23<br>10:44:32<br>10:35:51<br>11:06:05<br>10:51:11<br>22:29:52                                     |
| 12<br>10<br>9<br>8<br>7<br>6<br>5<br>4           | 1<br>1<br>1<br>1<br>1<br>1<br>1<br>1                | File Name<br>SampleCompanyDetai<br>SampleCompanyDetai<br>SampleCompanyDetai<br>SampleCompanyDetai<br>SampleCompanyDetai<br>SampleCompanyDetai                                             | Icsv<br>Icsv<br>Iv5.csv<br>Iv5.csv<br>Iv4.csv<br>Iv4.csv<br>Iv3.csv<br>Iv2.csv<br>I.csv          | Type<br>Regular<br>Regular<br>Regular<br>Regular<br>Regular<br>Regular<br>Regular<br>Regular            | Status<br>Success<br>Success<br>Success<br>Success<br>Success<br>Success<br>Success<br>Success                       | XX-3XX-3XX-3XX<br>XX-3XX-3XXXX<br>XX-3XX-3XXXX<br>XX-3XX-3                                                                 | Date<br>14:15:20<br>13:56:23<br>10:44:32<br>10:35:51<br>11:06:05<br>10:51:11<br>22:29:52<br>16:08:46                         |
| 12<br>10<br>9<br>8<br>7<br>6<br>5<br>4<br>3      | 1<br>1<br>1<br>1<br>1<br>1<br>1<br>1<br>1           | File Name<br>SampleCompanyDetai<br>SampleCompanyDetai<br>SampleCompanyDetai<br>SampleCompanyDetai<br>SampleCompanyDetai<br>SampleCompanyDetai<br>SampleCompanyDetai                       | lcsv<br>lcsv<br>lv5.csv<br>lv5.csv<br>lv5.csv<br>lv4.csv<br>lv4.csv<br>lv2.csv<br>l.csv<br>l.csv | Type<br>Regular<br>Regular<br>Regular<br>Regular<br>Regular<br>Regular<br>Regular<br>Regular<br>Regular | Status<br>Success<br>Success<br>Success<br>Success<br>Success<br>Success<br>Success<br>Success<br>Success            | XX-XX-XX-XX-XX-XX-XX-XX-XX-XX-XX-XX-XX-                                                                                    | Date<br>14:15:20<br>13:56:23<br>10:44:32<br>10:35:51<br>11:06:05<br>10:51:11<br>22:29:52<br>16:08:46<br>16:00:44             |
| 12<br>10<br>9<br>8<br>7<br>6<br>5<br>4<br>3<br>2 | 1<br>1<br>1<br>1<br>1<br>1<br>1<br>1<br>1<br>1<br>1 | File Name<br>SampleCompanyDetai<br>SampleCompanyDetai<br>SampleCompanyDetai<br>SampleCompanyDetai<br>SampleCompanyDetai<br>SampleCompanyDetai<br>SampleCompanyDetai<br>SampleCompanyDetai | lcsv<br>lcsv<br>lv5.csv<br>lv5.csv<br>lv4.csv<br>lv3.csv<br>lv2.csv<br>l.csv<br>l.csv<br>l.csv   | Type<br>Regular<br>Regular<br>Regular<br>Regular<br>Regular<br>Regular<br>Regular<br>Regular<br>Regular | Status<br>Success<br>Success<br>Success<br>Success<br>Success<br>Success<br>Success<br>Success<br>Success<br>Success | XX-XX-XX-XX-XXX-XXX-XXX-XXX-XXX-XXX-XX                                                                                     | Date<br>14:15:20<br>13:56:23<br>10:44:32<br>10:35:51<br>11:06:05<br>10:51:11<br>22:29:52<br>16:08:46<br>16:00:44<br>15:32:15 |

To see more details on the upload process,

• Click the File Name

The upload results will appear.

• Click the **Go Back** button to return to the **Upload History** screen

| Home Profile File Trans               | sfers User Admin | Entitlements   | Email Setup | Reports | Support |
|---------------------------------------|------------------|----------------|-------------|---------|---------|
| Bill Upload Automatic T               | ransfer Setup    |                |             |         |         |
| Total Biller Solution                 | n - DirectBille  | r Administr    | ation: Upl  | oad Re  | sults   |
| Upload Results                        |                  |                |             |         |         |
| <ul> <li>File name: SAMPL</li> </ul>  | ECOMPANY_XXXXX   | 00X_111111.csv |             |         |         |
| <ul> <li>Timestamp:XX-XX-</li> </ul>  | -XXXX 14:15:18   |                |             |         |         |
| <ul> <li>Batch number: 12</li> </ul>  | 2                |                |             |         |         |
| <ul> <li>File number: 1</li> </ul>    |                  |                |             |         |         |
| <ul> <li>Number of fatal e</li> </ul> | errors: 0        |                |             |         |         |
| <ul> <li>Number of errors</li> </ul>  | 5: 0             |                |             |         |         |
| <ul> <li>Number of warni</li> </ul>   | ngs: 0           |                |             |         |         |
| <ul> <li>Number of Bills i</li> </ul> | nserted: 11      |                |             |         |         |
| <ul> <li>Number of Bills u</li> </ul> | pdated: 0        |                |             |         |         |
|                                       |                  |                |             |         |         |
|                                       | -                |                |             |         |         |
|                                       | Go Back          |                |             |         |         |
|                                       |                  |                |             |         |         |
|                                       |                  |                |             |         |         |

## **BACK-OFFICE USER ADMINISTRATION**

The Biller Administrator can add new back-office users, modify user information and disable users. Back-office users include Administrators and CSRs.

| Iome Profile     | File Transfers         | User Ad   | min Entitle  | ements      | Email Setup    | Reports        | Support       |         |
|------------------|------------------------|-----------|--------------|-------------|----------------|----------------|---------------|---------|
| otal Biller S    | Solution - I           | DirectB   | iller Adm    | ninistra    | ntion: Us      | er Adm         | inistrati     | on      |
| Add Users        |                        |           |              |             |                |                |               |         |
| Add obers        |                        |           |              |             |                |                |               |         |
|                  | Role: Adminis          | strator 💉 | ·]           |             |                |                |               |         |
| Log              | in Id:                 |           | Allo         | ws uppercas | se and lowerca | se letters, nu | mbers @ s     | ymbols. |
| Email Add        | dress:                 |           | Tem          | porary Pass | words will be  | sent to this E | mail Address. |         |
| New Pass         | word:                  |           |              |             |                |                |               |         |
| Confirm Pass     | word:                  |           |              |             |                |                |               |         |
|                  |                        |           |              |             |                |                |               |         |
|                  | Add Use                | r         |              |             |                |                |               |         |
|                  |                        |           |              |             |                |                |               |         |
| Download User E  | <u>Entitlements Re</u> | port      |              |             |                |                |               |         |
| 🗌 Hide Inactiv   | e Users                |           |              |             |                |                |               |         |
| * Locked Account | its                    |           |              |             |                |                |               |         |
| Login ID         | Role                   | Status    |              |             | Action         |                |               |         |
|                  |                        | A setting |              | morany D    | accurated En   | titlomonto     |               |         |
| SampleDetail     | Administrator          | Active    | senerate ler | inputary P  | assword En     | utientents     | Deactivate    |         |

#### Add a new back-office user

- Select a Role for the user. Choices include Administrator and CSR.
- A user with the Role of Administrator has entitlements to use all menus and submenus on the Administration Site and can perform On Behalf Payments (default).
- A user with the Role of CSR has entitlements to the Reports and Support menus and can perform On Behalf Payments (default).
- The Administrator can modify the entitlements for a Role or for a specific user through the **Entitlements** menu.
- Specify a valid email address as the Login ID for the user; use of an email address is required.
- Enter a password for the user. The password must have a length of at least 8 characters, and contain 1 lowercase letter, 1 uppercase letter, and 1 number.
  - To prevent Administrators from knowing user passwords, a password entered by the Administrator expires upon first use, at which time the user change their password to one that only they know.
- Retype the password to confirm it.

#### Manage existing back-office users

An Administrator can manage existing users via the **All Existing Users** list visible on the screen. If a user has been locked out of the system, an asterisk will be shown next to their status.

The Total Biller Solution Administrator can perform the following actions on existing users:

• Change a User's Password: Enter the new password, confirm it, and click the **Change Password** button.

The new password is temporary and expires upon first use. The user will be required to create a new password that they alone will know.

NOTE: An administrator cannot use the Users screen to reset his/her own password. The administrator can reset his/her own password on the Home tab.

- Modify a User's Entitlements: Click the **Entitlements** button.
- Inactivate a User: Click the **Inactivate** button.

An inactivated user can no longer log in to the system but their Login ID will still appear on the Audit report.

- Activate a User: Click the **Activate** button.
- Unlock a User: Click the **Unlock** button.

Entitlements administration allows biller administrator to grant functionality to roles and users within Total Biller Solution. Functionality may be defined as any operation that can be carried out through the Total Biller Solution front end interfaces. This may include access to certain menus or pages within the site, the ability to run certain reports, the ability to perform on-behalf payments, etc. Entitlements administration allows administrators to define who can see certain things and who can do certain things.

#### Manage entitlements: Roles

#### About roles, users, and entitlements

An entitlement is comparable to privilege—for example the privilege to access an area of Total Biller Solution functionality, a particular report, or a menu item. The list of items whose accessibility is controlled via entitlements is extensive. To make entitlements manageable Total Biller Solution uses the concept of a Role which is effectively a template, or set of entitlements which can be assigned when a new back-office user account is created. A Role's entitlements (for instance those of a CSR) can be edited to match the privileges and functional needs of the Biller's actual CSR staff, making the configuration of Total Biller Solution to match a Biller's organization a matter of a few mouse clicks. If there is a need for exceptions to the Role (and associated entitlements) of a particular back-office user, the entitlements can be modified for that user alone. This will be described in the next section.

#### **Roles entitlements**

Role entitlements administration is the selection and management of the entitlements used in Roles. This Total Biller Solution feature lets an administrator to choose the default entitlements for a particular Role thereby eliminating the need to manage entitlements for each user individually.

For new Roles, the administrator would first determine the entitlements the Role should be assigned based on business needs. Take the CSR Role for example. When a new user is created with the CSR Role, that user will have the entitlements the administrator has granted (i.e., enabled) in the CSR Role template. Later, if the administrator needs to add or remove entitlements for that particular user, she can do so.

To access role entitlements, click the "Entitlements" NavBar menu button followed by the "Roles Entitlements" SubNavBar menu button.

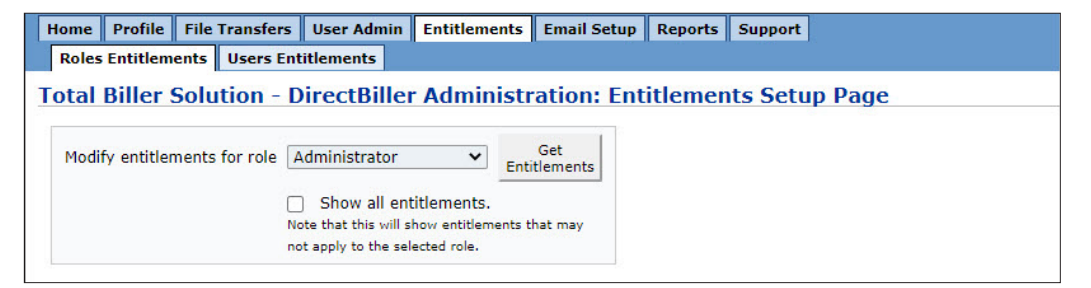

Select the role for which you want to modify entitlements then click the button "Get Entitlements." A listing of the entitlements that apply to the selected role will appear in the lower part of the screen. The default for a new Role is to have all entitlements checked. To modify the list of entitlements that the Role will be granted, check the box next to the entitlements you want the Role to have, then click the "Update Entitlements" button at the bottom of the page. The role will not be granted unchecked entitlements.

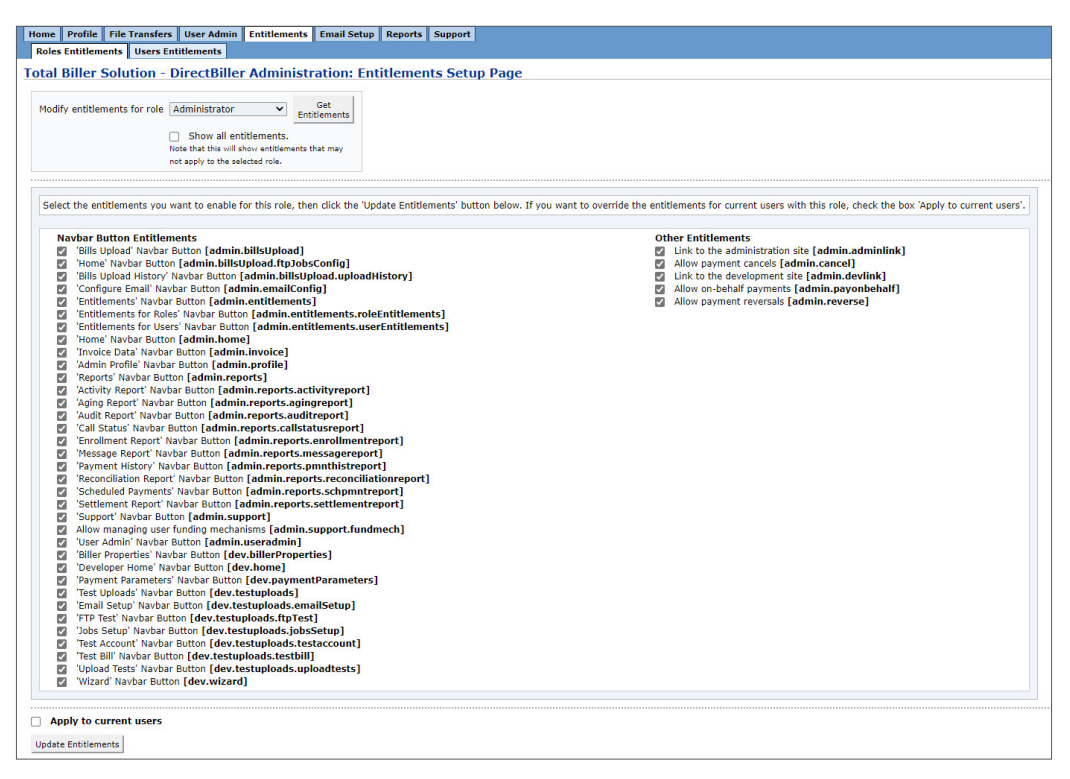

In the preceding figure note that the list of entitlements is organized into two groups, "NavBar Button Entitlements" and "Other Entitlements." "NavBar button entitlements" control visibility of the buttons on the main navigation menu. "Other entitlements" lists links, buttons, and other Total Biller Solution functionality that back-office users can be entitled to access.

To apply the entitlements to all users having a given Role check the box next to "Apply to current users." This will overwrite the entitlements for all of the users with the selected Role, *even those users that have had entitlements configured specifically for them*. In other words, this will reset individually modified user entitlements back to the settings associated with the selected Role.

|            | 'Test Bill' Navbar Button [dev.testuploads.testbill]<br>'Upload Tests' Navbar Button [dev.testuploads.uploadtests] |
|------------|----------------------------------------------------------------------------------------------------|
|            | 'Wizard' Navbar Button [dev.wizard]                                                                                |
| 🗌 Арр      | ly to current users                                                                                                |
| Update E   | Intitlements                                                                                                    |
| Total Bill | er Solution - DirectBiller.com                                                                                     |

When a Role is selected the entitlements shown are only those that typically apply to that Role. To reveal the complete set of available entitlements, including those that my not apply to the selected Role, select the checkbox "Show all entitlements" and then click "Get Entitlements." Doing this would, for example, allow a CSR to be granted the ability to view reports that only administrators would generally have access to.

#### Manage entitlements: Users

User entitlements administration is used to modify entitlements for individual users. When a new back-office user is created they are granted the entitlements associated with the Role they are assigned. After the user account has been created the Administrator can tune that particular user's entitlements by enabling or disabling individual entitlements. Once a user's entitlements are modified by an administrator that user retains its own "private" set of entitlements.

After logging into MUFG Exchange and selecting link to Total Biller Solution, user entitlements for the Total Biller Solution CSR and Admin roles can be accessed by the Administrator from the NavBar within the Total Biller Solution application. Click the menu button, "Entitlements." Then, click the subNavBar button "User Entitlements.

When the user entitlements screen is accessed from the NavBar it is necessary to first select the user for which entitlements should be retrieved. After selecting the user click the "Entitlements" button. As with the roles entitlements page, you can choose to view all entitlements by selecting the "Show all entitlements" checkbox. This will allow you to assign entitlements to this user that may be outside the scope of his or her role.

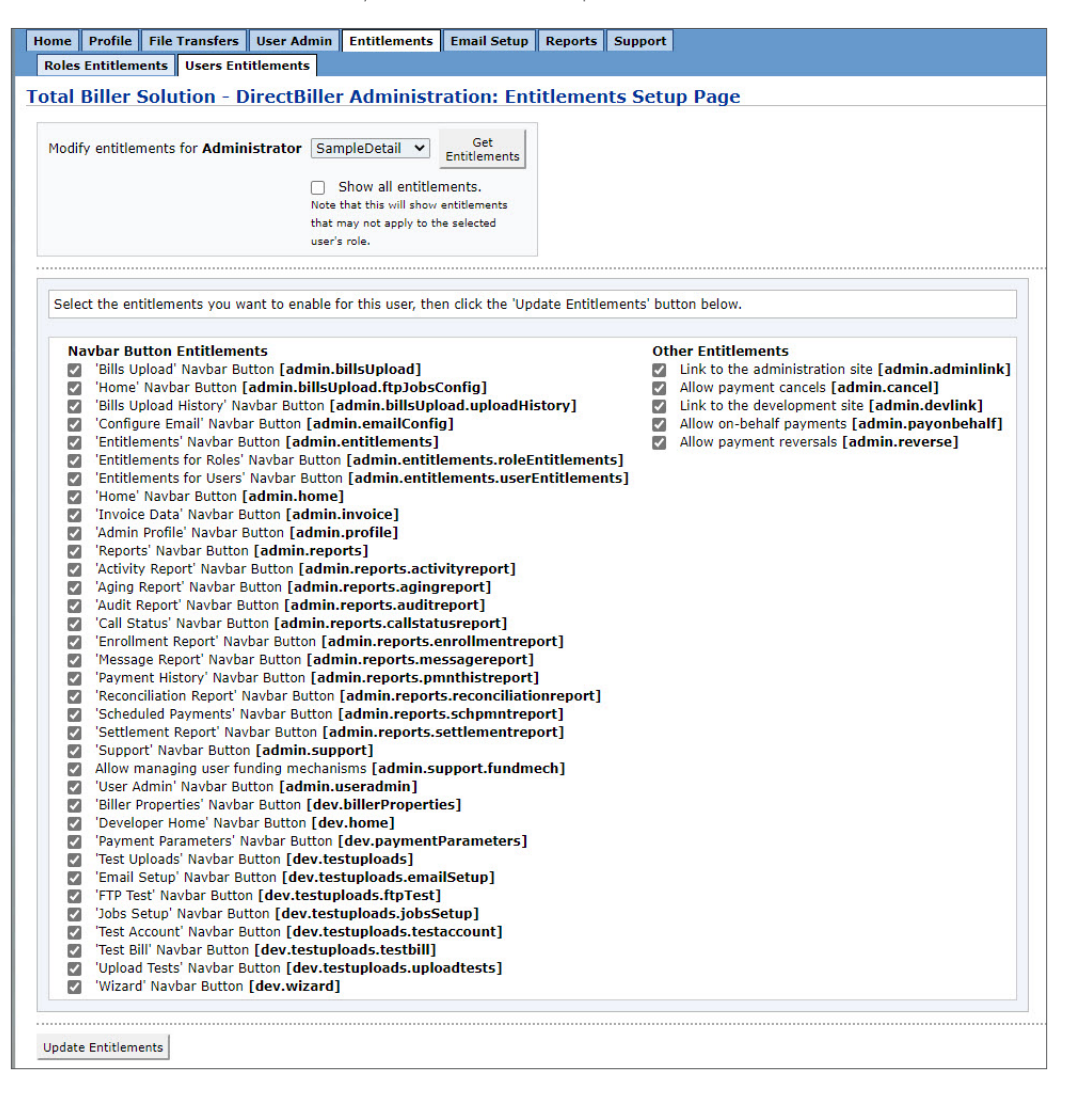

## **List of Entitlements**

The following Entitlements can be granted to CSRs.

| Entitlement                       | Level                   | If this Entitlement is Checked, the user will be able to                                                                               |
|-----------------------------------|-------------------------|----------------------------------------------------------------------------------------------------|
| Home                              | Menu Tab                | access the Home Tab which includes the<br>Change Password button                                                                       |
| Reports                           | Menu Tab                | access the Reports Menu                                                                                                    |
|                                   |                         | Access to the Reports Menu is required for CSRs that will be given access to any of the report.                                        |
| Aging Report                      | Subtab of Reports       | access the Aging Report                                                                                                    |
|                                   |                         | This report is only available if biller supports<br>Bill Presentment                                                                   |
| Scheduled Payments<br>Report      | Subtab of Reports       | access the Scheduled Payments Report                                                                                                   |
| Payment History Report            | Subtab of Reports       | access the Payment History Report                                                                                                    |
| Reconciliation Report             | Subtab of Reports       | access the Reconciliation Report                                                                                                    |
| Audit Report                      | Subtab of Reports       | access the Audit Report                                                                                                    |
| Activity Report                   | Subtab of Reports       | access the Activity Report                                                                                                    |
| Call Status Report                | Subtab of Reports       | access the Call Status Report                                                                                                    |
|                                   |                         | This report is only available if biller supports IVR                                                                                   |
| Settlement Report                 | Subtab of Reports       | access the Settlement Report                                                                                                    |
| Message Report                    | Subtab of Reports       | access the Message Report                                                                                                    |
| Enrollment Report                 | Subtab of Reports       | access the Enrollment Report                                                                                                    |
| Message Report                    | Subtab of Reports       | access the Message Report                                                                                                    |
| Enrollment Report                 | Subtab of Reports       | access the Enrollment Report                                                                                                    |
|                                   |                         | This report is only available if biller supports Enrollment                                                                            |
| Card Expiration Report            | Subtab of Reports       | access the Card Expiration Report                                                                                                    |
|                                   |                         | This report is only available if biller supports<br>Enrollment and payment by Card                                                     |
| Support                           | Menu Tab                | access the Support functions                                                                                                    |
|                                   |                         | This includes search for transactions by Account,<br>Transaction ID, or Last Name.                                                     |
|                                   |                         | Access to the Support Menu is required for any<br>CSRs that will do On Behalf Payments, Payment<br>Cancellations, or Payment Reversals |
| Payment Cancellation              | Function on Support Tab | cancel Pending ACH Payments                                                                                                    |
| On Behalf Payments                | Function on Support Tab | make a payment on behalf of a customer                                                                                                 |
| Payment Reversal                  | Function on Support Tab | reverse a Processed Credit Card Payment                                                                                                |
|                                   |                         | Only available if the processor allows Reversals                                                                                       |
| Allow Recurring<br>Payments Setup | Function on Support Tab | Create or Cancel Recurring Payments or Bill<br>Triggered Payments on Behalf of a Customer                                              |
|                                   |                         | Only available if the Biller supports Bill Triggered<br>and Recurring Payments                                                         |

The following Entitlements can be granted to Administrators (in addition to CSR entitlements listed on the previous page).

| Entitlement         | Level                          | If this Entitlement is Checked, the user will be able to                                                         |
|---------------------|--------------------------------|----------------------------------------------------------------------------------------------------|
| Profile             | Menu Tab                       | access the Biller Profile, with the ability to update Biller Contact information                                 |
| Bill Upload         | Menu Tab                       | access the File Transfer tab that can be used to upload Bill Files or Account Files                              |
| Bill Upload History | Subtab of Bill Upload          | access the Bill Upload History table to<br>View the status of previous uploads of Bill Files or<br>Account Files |
|                     | Maria Tali                     | Load new Bill Files or Account Files                                                                             |
| User Admin          |                                | Create new users<br>Reset user passwords<br>Deactivate and Activate Users<br>Manage user entitlements            |
| Entitlements        | Menu Tab                       | access Entitlement Management functions                                                                          |
| Roles Entitlements  | Subtab of<br>Entitlements Menu | add or delete entitlements for roles                                                                             |
| User Entitlements   | Subtab of<br>Entitlements Menu | add or delete entitlements for users                                                                             |
| Email Setup         | Menu Tab                       | set up email addresses that should receive notification when files are processed                                 |

# **BILLER REPORTS**

A Total Biller Solution Administrator has access to a suite of reports that can be viewed with features for sorting and selection, and exported in common file formats including text, Excel, CSV, and XML depending on the particular report. Most reports are tabular lists of transactions or events that will initially display data for the current month. The particular reports that are available may depend on the Total Biller Solution features the Biller has selected for implementation.

To access biller reports from the NavBar click the menu button "Reports" then click the subNavBar button for the desired report.

| Ho  | ne                                                             | Profile                                   | File Transfers                                                                                | User Admin                                                                                       | Entitlements                                                                                      | Email Setup                                                                       | Reports                                                                 | Support                                                |                                                                                |                                                                           |                                            |                         |                      |                            |
|-----|----------------------------------------------------------------|-------------------------------------------|-----------------------------------------------------------------------------------------------|--------------------------------------------------------------------------------------------------|---------------------------------------------------------------------------------------------------|-----------------------------------------------------------------------------------|-------------------------------------------------------------------------|--------------------------------------------------------|--------------------------------------------------------------------------------|---------------------------------------------------------------------------|--------------------------------------------|-------------------------|----------------------|----------------------------|
| A   | jing I                                                         | Report                                    | Scheduled Pa                                                                                  | ments Report                                                                                     | Payment Histo                                                                                     | ory Report                                                                        | Reconciliati                                                            | ion Report                                             | Audit Report                                                                   | Activity Report                                                           | Call Status Report                         | Settlement Report       | Message Report       | Enrollment Report          |
| Tot | Total Biller Solution - DirectBiller Administration: Reporting |                                           |                                                                                               |                                                                                                  |                                                                                                   |                                                                                   |                                                                         |                                                        |                                                                                |                                                                           |                                            |                         |                      |                            |
| т   | is sit                                                         | e provid                                  | es a suite of re                                                                              | ports to provide                                                                                 | real-time acces                                                                                   | s to payment                                                                      | information                                                             | n, to assist                                           | with audit need                                                                | s, to facilitate acco                                                     | ount reconciliation an                     | d to assist in the sear | ch for specific paye | r activities and payments. |
|     |                                                                | For ea<br>You m<br>In nea<br>Some<br>Some | ach report, you<br>ay generate an<br>arly all reports y<br>report results o<br>reports can be | may view data f<br>MS Excel file, C<br>You can drill dov<br>Can be filtered b<br>sorted by colun | for a specific rar<br>SV or XML file,<br>vn to access det<br>y certain colum<br>nn by clicking or | ge of dates t<br>or PDF file co<br>ailed informa<br>ns by enterin<br>n the column | y selecting<br>ntaining da<br>tion by click<br>g text into t<br>header. | the desire<br>ta from the<br>cing on row<br>he textbox | d Start and End<br>e selected report<br>is or specific cell<br>above the colur | date.<br>by clicking the re<br>s within the report<br>nn and selecting ti | spective export icons<br>he Filter button. | above the report.       |                      |                            |
| Тс  | view                                                           | any of                                    | these reports, s                                                                              | imply click on t                                                                                 | he correspondin                                                                                   | g link in the I                                                                   | navigation n                                                            | nenu abov                                              | 2.                                                                             |                                                                           |                                            |                         |                      |                            |
|     |                                                                |                                           |                                                                                               |                                                                                                  |                                                                                                   |                                                                                   |                                                                         |                                                        |                                                                                |                                                                           |                                            |                         |                      |                            |

#### **Common report features**

There are a number of features common to most reports that include the ability to set a date range before generating a report, the ability to sort and select tabular data after generating a report, the ability to export a report in the desired file format, and point and click drill down.

#### Set the report Date Range

For each report, you may view data for a specific Date Range:

| Home Profile        | File Transfers   | User Admin  | Entitlements  | Email Setu | Reports      | Support   |              |                  |                    |                   |        |           |          |                     |
|---------------------|------------------|-------------|---------------|------------|--------------|-----------|--------------|------------------|--------------------|-------------------|--------|-----------|----------|---------------------|
| Aging Report        | Scheduled Paym   | ents Report | Payment Histo | ory Report | Reconciliati | on Report | Audit Report | Activity Report  | Call Status Report | Settlement Report | Messag | Report    | Enroll   | ment Report         |
| Total Biller        | Solution - Di    | irectBiller | Administr     | ation: Pa  | nyment H     | listory   | Report       |                  |                    |                   |        |           |          |                     |
|                     |                  |             |               |            |              |           |              |                  |                    |                   |        |           |          |                     |
|                     |                  |             |               |            |              |           |              | Start Date: XX/X | X/XXXX End         | Date: XX/XX/XXXX  | R      | un Report |          |                     |
|                     |                  |             |               |            |              |           |              |                  |                    |                   | ?      | Apri      | , XXXX   | ×                   |
| Payment St          | atus Summa       | rv          |               |            |              |           |              |                  |                    |                   | «., «  | • T       | oday     | >., ».,             |
|                     |                  |             |               |            |              |           |              |                  |                    |                   | wk Su  | n Mon Tu  | e Wed Ti | nu Fri Sat          |
| 1 results found, di | isplaying 1 to 1 |             |               |            |              |           |              |                  |                    |                   | 12     |           |          | 1 2 3               |
| Status              |                  |             |               | Number of  | Payments     |           |              |                  |                    |                   | 13     | 5 (       | 7        | <mark>8</mark> 9 10 |
| Pending             |                  |             |               | 2          |              |           |              |                  |                    |                   | 14 1   | 12 13     | 14 1     | 5 16 17             |
| Totals              |                  |             |               | 2          |              |           |              |                  |                    |                   | 15 1   | 3 19 20   | 21 2     | 2 23 24             |
|                     |                  |             |               |            |              |           |              |                  |                    |                   | 16 2   | 26 2      | 28 2     | 9 30                |
|                     |                  |             |               |            |              |           |              |                  |                    |                   |        | Sele      | ct date  |                     |

To set the report Date Range

- Enter the Start Date
- Enter the End Date
- Click the Run Report button

#### Sort and select tabular data

Most reports are tabular lists of transaction or event data that share a common presentation and many common features. The particular features that are available depends on the report.

| otal B             | iller Solution -               | DirectBiller Admi | inistration: Sche | duled Payments I     | Report              |                     |  |  |  |
|--------------------|--------------------------------|-------------------|-------------------|----------------------|---------------------|---------------------|--|--|--|
|                    |                                |                   | Star              | t Date: XX/XX/XXXX I | End Date: XX/XX/XXX | X Run Report        |  |  |  |
| Scheduled Payments |                                |                   |                   |                      |                     |                     |  |  |  |
| 4 results          | found, displaying 1 to 4       |                   |                   |                      |                     | 2                   |  |  |  |
| Count              | Transaction ID                 | Account Number    | Invoice Number    | Customer Name        | Entry Date          | Payment Date        |  |  |  |
| 1                  | B211171071563                  | 8989898989        |                   | COMPANY NINE         | XX/XX/XXXX 06:00:43 | XX/XX/XXXX 06:00:00 |  |  |  |
| 2                  | B211171071564                  | 9999999999        |                   | COMPANY EIGHT        | XX/XX/XXXX 06:00:43 | XX/XX/XXXX 06:00:00 |  |  |  |
|                    |                                | 444444444         |                   | CUSTOMER FOUR        | XX/XX/XXXX 06:01:01 | XX/XX/XXXX 06:00:00 |  |  |  |
| 3                  | B2111810/1646                  | 444444444         |                   |                      |                     |                     |  |  |  |
| 3<br>4             | B2111810/1646<br>B211231072934 | 444444444         |                   | CUSTOMER FOUR        | XX/XX/XXXX 15:13:40 | XX/XX/XXXX 06:00:00 |  |  |  |

Referring to the picture above, the common elements from left to right and top to bottom are:

- 1 Report Title This report's title is "Scheduled Payments Report."
- 2 Date Range The run date for this report is 02/03/2010.
- Page Navigation A report is initially broken into 10 records per page. If there are more than 10 records then the First/Prev/Next/Last buttons will be active. Clicking on these buttons will move through the results by pages. The page length can be changed from 10 to 20, 50, or 100.
- Export Results This report has three mini-icons indicating the export file types of Excel, Text, and PDF. Clicking on one of these icons will take the user to standard dialogs for saving the displayed results to the specified location in the format indicated by the icon. Other reports may have different options for the export file format.
- 5 Results Found Indicates the number of records in the results data set.
- Filter/Clear Either filter the data set for those records that match the data entered into the editable cells above each column label, or clear all the editable cells.
- Filter Data The light blue editable cells above each column label. If, for instance, "Checking" is typed into the Filter Data cell above the label Payment Mode, pressing the enter key or clicking the Filter button would cause only the entries with the Payment Mode = Checking to be displayed. These can be used in combination with each other for increasingly refined queries.
- 3 Sort Results The report results can be sorted by clicking on the column label. For instance to sort by Account Number click on the label Account Number. To reverse the sort direction click on the label a second time.
- Totals The bottom-most row shows the sum for numeric columns, such as the Bill Amount or Paid Amount columns.

#### Point and click detail drill-down

In most reports it is possible to drill down for more detail by clicking on the particular row of interest in the report. For instance, to get more detail on the 5th record in this payment history report...

|           |                          |             |                 |               | Start D                | ate: XX/XX/XXXX End D | ate: XX/XX/XXXX |  |  |  |
|-----------|--------------------------|-------------|-----------------|---------------|------------------------|-----------------------|-----------------|--|--|--|
| aym       | ayment History           |             |                 |               |                        |                       |                 |  |  |  |
| 24 result | s found, displaying 1 to | 10          |                 | 1             |                        |                       |                 |  |  |  |
| Count     | Transaction ID           | Account     | Invoice Number  | Customer Name | Date Paid              | Bill Amount           | Paid Amount     |  |  |  |
| 1         | B210961067357            | 1212121212  | 1212121212-2104 | CUSTOMER ONE  | XX/XX/XXXX<br>13:56:22 | \$19.84               | \$19.84         |  |  |  |
| 2         | B210961067360            | 444444444   | 444444444-2104  | CUSTOMER FOUR | XX/XX/XXXX<br>14:03:00 | \$73.85               | \$73.85         |  |  |  |
| 3         | B210961067361            | 8989898989  | 8989898989-2104 | COMPANY GHI   | XX/XX/XXXX<br>14:09:32 | \$77.12               | \$77.12         |  |  |  |
| 4         | B210961067362            | 1212121212  | 1212121212-0401 | CUSTOMER ONE  | XX/XX/XXXX<br>14:15:19 | \$19.84               | \$19.84         |  |  |  |
| 5         | B210961067366            | 99999999999 | 9999999999-0401 | COMPANY GHI   | XX/XX/XXXX<br>14:22:26 | \$40.00               | \$40.00         |  |  |  |
| 6         | B210961067367            | 2222222222  |                 | CUSTOMER TWO  | XX/XX/XXXX<br>14:28:08 |                       | \$100.00        |  |  |  |
| 7         | B210961067368            | 99999999999 |                 | COMPANY GHI   | XX/XX/XXXX<br>14:30:27 |                       | \$100.00        |  |  |  |
| 8         | B210901066043            | 444444444   |                 | CUSTOMER FOUR | XX/XX/XXXX<br>06:00:00 |                       | \$100.00        |  |  |  |
| 9         | B210981067680            | 1212121212  | 1212121212-0402 | CUSTOMER ONE  | XX/XX/XXXX<br>12:29:51 | \$19.84               | \$19.84         |  |  |  |
| 10        | B210981067687            | 99999999999 | 9999999999-0402 | COMPANY GHI   | XX/XX/XXXX<br>15:14:59 | \$40.00               | \$40.00         |  |  |  |
| Totals    |                          |             |                 |               |                        | \$573.35              | \$103,593.35    |  |  |  |

...click anywhere on the 5th row and the next level of details for that record will be displayed.

| ayment information   | CampleCompany    |                       |                     |
|----------------------|------------------|-----------------------|---------------------|
| Authorized By:       | LICED            | Invoice Number:       | 000000000 0401      |
| Reference Number:    | B210061067266    | Bill Number:          | 0000000000000000    |
| Payment Date:        | XX/XX/XXXX       | Davment Status:       | Processed           |
| Device:              | Weh              | Payment Type:         | Bill Payment        |
| Account:             | 000000000        | Account Type:         | Individual          |
| Paver:               |                  | Account Type.         | Individual          |
| Phone:               | 2225550166       | Email:                | SampleCSR@email.com |
| Designator           | N/A              |                       |                     |
| Date Due:            | XX/XX/XXXX       | Original Bill Amount: | \$40.00             |
|                      |                  | Balance Due:          | \$40.00             |
|                      |                  | Minimum Payment:      | \$1.00              |
| Invoice Description: |                  | Invoice PDF:          | Click to View       |
| Region:              | Anywhere         |                       |                     |
|                      |                  | Payment Amount:       | \$40.00             |
|                      |                  | Billing Service Fee:  | \$0.00              |
|                      | Тс               | otal Payment Amount:  | \$40.00             |
| Payment Method       |                  |                       |                     |
|                      | Bank A           | Account               |                     |
|                      | Account Type:    | Checking              |                     |
|                      | Routing Number:  | 122000496             |                     |
|                      | Account Number:  | *****6789             |                     |
|                      | Name on Account: | Company GHI           |                     |

Click the **Back** button to return to the previous level of the report.

#### Export results to file or application

A report can be saved to a file or opened in an application by clicking on the mini-icons described in the section "Sort and Select Tabular Data." Standard Windows dialogs are used that won't be described here.

The following image illustrates the outcome of having clicked on the Excel icon and chosen to Open (as opposed to Save) the file. The foreground window shows the file after having been opened by Excel.

| Home Proble File Transfers User Admin Entitlements Email Setup Reports Support                               |                                                                            |                                                  |                         |                             |              |
|----------------------------------------------------------------------------------------------------|----------------------------------------------------------------------------|--------------------------------------------------|-------------------------|-----------------------------|--------------|
| Aging Report Scheduled Payments Report Payment History Report Reconciliation Report Audit Report Activity Re | port Call Status Report Settlement Report Message Report Enrollment Report | Card Expiration Report                           |                         |                             |              |
| Total Biller Solution - DirectBiller Administration: Reconciliation Report                                   |                                                                            |                                                  |                         |                             |              |
|                                                                                                    | Reconciliation Date: XXXXXXXXXXXXXXXXXXXXXXXXXXXXXXXXXXXX                  | III Run Report                                   |                         |                             |              |
| Reconciliation Summary                                                                                       |                                                                            |                                                  |                         |                             |              |
| 1 results found, deploying 1 to 1                                                                            |                                                                            |                                                  |                         |                             |              |
| Status Count                                                                                                 | Payments                                                                   | Reversals/Chargebacks                            |                         |                             |              |
| Processed 1                                                                                                  | \$100.00                                                                   | \$0.00                                           |                         |                             |              |
| Totals 1                                                                                                    | \$100.00                                                                   | \$0.00                                           |                         |                             |              |
| Reconciliation Report Details                                                                                |                                                                            |                                                  |                         | First Prev Next Last 10     | ×1€ 8 € 5    |
| 1 results found, displaying 1 to 1                                                                           |                                                                            |                                                  |                         |                             | Pilter Clear |
|                                                                                                    |                                                                            |                                                  |                         |                             |              |
| Count Reconciliation Date Transaction ID Account Invoice Number Customer Na                                  | ne Effective Date Date Cleared Date Initiated                              | Ell Amount Paid Amount Fee Amou                  | int Payment Mode Status | Approval Code Authorized By | Designator   |
| Totals                                                                                                    | an   Annanan accurate   Anna 2000 (9:00:01   2000/2000 06:00:00            | \$0.00 \$100.00 \$0.00<br>\$0.00 \$100.00 \$0.00 | unecong Processed       | INVA USER                   |              |

#### **Choose a Division**

If the Total Biller Solution has been set up to support multiple Divisions, an Administrator can choose a division to see reports that include data for just the Division.

To choose a Division

- Go to the drop-down box above the menu bar
- Select the Division
- The name of the Division appears

| SAMPLE COMPANY                                                                                                    | SampleCompany<br>SampleCompany  |
|----------------------------------------------------------------------------------------------------|---------------------------------|
| Home Profile File Transfers User Admin Entitlements Email Setup Reports Support                                                                                                    | SampleDivisionOne               |
| Total Biller Solution - DirectBiller Administration:                                                                                                    | sampieDivision1wo               |
| Welcome to Total Biller Solution - DirectBiller<br>This is the Total Biller Solution - DirectBiller Administration site. You can use this site to modify your profile, upload accounts and bills, create new us | sers, and view various reports. |

## **Aging Report**

The Aging Report summarizes all the bills on the system. It buckets bills by how long they are past due. For example, bills that aren't past due are bucketed into the 0 day bucket whereas bills that are 45 days overdue are bucketed into the 30-60 days bucket.

| Home Profile File Transfers User Admin Entitlements Email Setup  | Reports Support          | 5a                         |             |                  |              |               |                |
|------------------------------------------------------------------|--------------------------|----------------------------|-------------|------------------|--------------|---------------|----------------|
| Aging Report Scheduled Payments Report Payment History Report Re | econciliation Report Aug | dit Report Activity Report | Call Status | Report Settlemen | Report Messa | ge Report Enr | ollment Report |
| otal Biller Solution - DirectBiller Administration: Acc          | ounts Receivable         | Aging Report               |             |                  |              |               |                |
|                                                                  |                          |                            |             |                  |              |               |                |
|                                                                  |                          |                            |             | Run R            | port         |               |                |
|                                                                  |                          | Unnaid Paym                | ents        |                  |              |               |                |
|                                                                  |                          | onpaid i djin              | 0 days 0    | -30 days 30-60 d | ys 60-90 day | 5 90-120 days | 120+ days      |
|                                                                  |                          | Bill Quantity              | 9           | 0 0              | 0            | 0             | 0              |
|                                                                  |                          | Amounts                    | \$645.43    | \$0.00 \$0.00    | \$0.00       | \$0.00        | \$0.00         |
| L                                                                |                          |                            |             |                  |              |               |                |

To view the bills in a specific bucket, click the number in the Bill Quantity row beneath the desired bucket. The list of unpaid bills will appear in standard the report format. All the features of standard reports previously described apply, including sort, select, export, pagination, and detail drill-down.

| Home Profile File Transfers User Admin Entitlements Email Setup Reports Support                  |                      |           |           |               |             |            |                 |
|--------------------------------------------------------------------------------------------------|----------------------|-----------|-----------|---------------|-------------|------------|-----------------|
| Aging Report Scheduled Payments Report Payment History Report Reconciliation Report Audit Report | Activity Report      | Call Stat | us Report | Settlement Re | port Messag | e Report E | rollment Report |
| Total Biller Solution - DirectBiller Administration: Accounts Receivable Aging R                 | Report               |           |           |               |             |            |                 |
|                                                                                                  |                      |           |           | Run Repor     | t           |            |                 |
|                                                                                                  | Unpaid Paym          | ients     |           |               |             |            |                 |
|                                                                                                  |                      | 0 days    | 0-30 days | 30-60 days    | 60-90 days  | 90-120 da  | s 120+ days     |
|                                                                                                  | <b>Bill Quantity</b> | 9         | 0         | 0             | 0           | 0          | 0               |
|                                                                                                  | Amounts              | \$645 B   | \$0.00    | \$0.00        | \$0.00      | \$0.00     | \$0.00          |
|                                                                                                  |                      |           |           |               |             |            |                 |
|                                                                                                  |                      |           |           |               |             |            |                 |
|                                                                                                  |                      |           |           |               |             |            |                 |

| Home Profile File Transfers User Admin Enti | itlements Email Setup Reports Support       |                                                        |                                             |                 |  |  |  |  |  |
|---------------------------------------------|---------------------------------------------|--------------------------------------------------------|---------------------------------------------|-----------------|--|--|--|--|--|
| Aging Report Scheduled Payments Report Pay  | ment History Report Reconciliation Report A | udit Report Activity Report Call Status Report Settlem | ent Report Message Report Enrollment Report |                 |  |  |  |  |  |
| Total Biller Solution - DirectBiller Ad     | Iministration: Accounts Receivabl           | e Aging Report                                         |                                             |                 |  |  |  |  |  |
|                                             |                                             |                                                        |                                             | 0.4 × 0         |  |  |  |  |  |
|                                             |                                             |                                                        |                                             | Back to summary |  |  |  |  |  |
| Accounts Receivable Aging Report: 0         | Accounts Receivable Aging Report: 0 Days    |                                                        |                                             |                 |  |  |  |  |  |
| 9 results found, displaying 1 to 9          |                                             |                                                        |                                             | Filter Clear    |  |  |  |  |  |
|                                             |                                             |                                                        |                                             |                 |  |  |  |  |  |
| Account                                     | Invoice Number                              | Due Date                                               | Invoice Amount                              | Minimum Amount  |  |  |  |  |  |
| 2222222222                                  | 222222222-0402                              | XXXXXXXXXXXXXXXXXXXXXXXXXXXXXXXXXXXXXXX                | \$51.50                                     | \$1.00          |  |  |  |  |  |
| 3333333333                                  | 333333333-0402                              | X00000000X                                             | \$77.12                                     | \$1.00          |  |  |  |  |  |
| 444444444                                   | 44444444440402                              | X0000000X                                              | \$73.85                                     | \$1.00          |  |  |  |  |  |
| 555555555                                   | 555555555-0402                              | XXX/XXX/XXXXX                                          | \$20.51                                     | \$1.00          |  |  |  |  |  |
| 6666666666                                  | 6666666666-0402                             | 300/00/0000                                            | \$77.12                                     | \$1.00          |  |  |  |  |  |
| 7777777777                                  | 7777777770402                               | XXXXXXXXXXXXXXXXXXXXXXXXXXXXXXXXXXXXXX                 | \$73.85                                     | \$1.00          |  |  |  |  |  |
| 8888888888                                  | 8888888888-0402                             | X00000000X                                             | \$120.51                                    | \$1.00          |  |  |  |  |  |
| 8989898989                                  | 8989898989-0402                             | XXXXXXXXXXXXXXXXXXXXXXXXXXXXXXXXXXXXXXX                | \$77.12                                     | \$1.00          |  |  |  |  |  |
| 9898989898                                  | 9898989898-0402                             | X00000000X                                             | \$73.85                                     | \$1.00          |  |  |  |  |  |
| Total                                       |                                             |                                                        | \$645.43                                    | \$9.00          |  |  |  |  |  |
|                                             |                                             |                                                        |                                             | Rark To Summary |  |  |  |  |  |
|                                             |                                             |                                                        |                                             | Dick to Summing |  |  |  |  |  |

## Scheduled Payments Report

This report summarizes the total number of expected web and phone payments over specified date ranges. This report gives a view on expected income from the service.

|                             |                                                                   |                                                          | Start          | Date: XX/XX/XXXX                                                | End Date: XX/XX/XXX                                                                                                    | X Run Report                                                                                                    |
|-----------------------------|-------------------------------------------------------------------|----------------------------------------------------------|----------------|-----------------------------------------------------------------|----------------------------------------------------------------------------------------------------|----------------------------------------------------------------------------------------------------|
| ched                        | uled Payments                                                     |                                                          |                |                                                                 |                                                                                                    |                                                                                                    |
| + results                   | found, displaying 1 to 4                                          |                                                          |                |                                                                 |                                                                                                    |                                                                                                    |
|                             |                                                                   |                                                          |                |                                                                 |                                                                                                    |                                                                                                    |
|                             |                                                                   |                                                          |                |                                                                 |                                                                                                    |                                                                                                    |
| Count                       | Transaction ID                                                    | Account Number                                           | Invoice Number | Customer Name                                                   | Entry Date                                                                                                    | Payment Date                                                                                                    |
| Count                       | Transaction ID<br>B211171071563                                   | Account Number<br>8989898989                             | Invoice Number | Customer Name<br>COMPANY NINE                                   | Entry Date<br>XX/XX/XXX 06:00:43                                                                                             | Payment Date<br>XX/XX/XXXX 06:00:00                                                                                                  |
| Count<br>1<br>2             | Transaction ID<br>B211171071563<br>B211171071564                  | Account Number<br>8989898989<br>9999999999               | Invoice Number | Customer Name<br>COMPANY NINE<br>COMPANY EIGHT                  | Entry Date<br>XX/XX/XXXX 06:00:43<br>XX/XX/XXXX 06:00:43                                                                     | Payment Date           XX/XX/XXX 06:00:00           XX/XX/XXX 06:00:00                                                               |
| <b>Count</b><br>1<br>2<br>3 | Transaction ID<br>B211171071563<br>B211171071564<br>B211181071646 | Account Number<br>8989898989<br>9999999999<br>4444444444 | Invoice Number | Customer Name<br>COMPANY NINE<br>COMPANY EIGHT<br>CUSTOMER FOUR | Entry Date           XX/XX/XXXX         06:00:43           XX/XX/XXXX         06:00:43           XX/XX/XXXX         06:01:01 | Payment Date           XX/XX/XXXX 06:00:00           XX/XX/XXXX 06:00:00           XX/XX/XXXX 06:00:00           XX/XX/XXXX 06:00:00 |

To view the list of payments scheduled for a date range, enter the start date and end date of the date range and select **Run Report**. The list of scheduled payments will appear in the standard report format. All the features of standard reports previously described apply, including sort, select, export, pagination, and detail drill-down.

#### **Payment History Report**

This report summarizes the total number of web and phone payments made by all payers during a specified period of time and sums up the total dollar amounts resulting from the listed payments. The top level of the Payment History Report is a summary of payments by their status.

| Payment History Report                 |                                                                                                    |                                                                |
|----------------------------------------|----------------------------------------------------------------------------------------------------|----------------------------------------------------------------|
|                                        |                                                                                                    |                                                                |
| /XX/XXXX End Date: XX/XX/XXXX Run Repo | ort                                                                                                    |                                                                |
|                                        |                                                                                                    | @ <b>b</b>                                                     |
|                                        |                                                                                                    |                                                                |
|                                        |                                                                                                    |                                                                |
| Number of Payments                     | Amount                                                                                                    |                                                                |
| 10                                     | \$590.49                                                                                                    |                                                                |
| 10                                     | \$590.49                                                                                                    |                                                                |
| ×                                      | Payment History Report XX/XX/XXXX E End Date: XX/XX/XXXX E Run Report XXXXXXXXXX E Run Report Number of Payments 10 10 10 10 10 10 10 10 10 10 10 10 10 | Number of Payments         Amount           10         5590.49 |

Click anywhere on the desired row to drill-down to the next level, for instance the list of Processed payments in standard report format.

| ayme       | nt History Repor          | t Details  |                 |                        |                       |                |             |
|------------|---------------------------|------------|-----------------|------------------------|-----------------------|----------------|-------------|
|            |                           |            | Start           | Date: XX/XX/XXXX End I | Date: XX/XX/XXXX Back |                |             |
| Payme      | ent History               |            |                 |                        | First                 | Prev Next Last | 10 🗸 🖷 🎽 🗃  |
| 10 results | found, displaying 1 to 10 |            |                 |                        |                       |                | Filter Cle  |
| Count      | Transaction ID            | Account    | Invoice Number  | Customer Name          | Date Paid             | Bill Amount    | Paid Amount |
| 1          | B210961067357             | 1212121212 | 1212121212-2104 | CUSTOMER ONE           | XX/XX/XXXX 13:56:22   | \$19.84        | \$19.84     |
| 2          | B210961067360             | 44444444   | 444444444-2104  | CUSTOMER FOUR          | XX/XX/XXXX 14:03:00   | \$73.85        | \$73.85     |
| 3          | B210961067361             | 8989898989 | 8989898989-2104 | COMPANY THREE          | XX/XX/XXXX 14:09:32   | \$77.12        | \$77.12     |
| 4          | B210961067362             | 1212121212 | 1212121212-0401 | CUSTOMER ONE           | XX/XX/XXXX 14:15:19   | \$19.84        | \$19.84     |
| 5          | B210961067366             | 9999999999 | 9999999999-0401 | COMPANY SEVEN          | XX/XX/XXXX 14:22:26   | \$40.00        | \$40.00     |
| 5          | B210961067367             | 2222222222 |                 | CUSTOMER TWO           | XX/XX/XXXX 14:28:08   |                | \$100.00    |
| 7          | B210961067368             | 9999999999 |                 | COMPANY ONE            | XX/XX/XXXX 14:30:27   |                | \$100.00    |
| 3          | B210901066043             | 44444444   |                 | CUSTOMER FOUR          | XX/XX/XXXX 06:00:00   |                | \$100.00    |
| 9          | B210981067680             | 1212121212 | 1212121212-0402 | CUSTOMER ONE           | XX/XX/XXXX 12:29:51   | \$19.84        | \$19.84     |
| 10         | B210981067687             | 9999999999 | 9999999999-0402 | COMPANY NINE           | XX/XX/XXXX 15:14:59   | \$40.00        | \$40.00     |
| Totals     |                           |            |                 |                        |                       | \$290.49       | \$590.49    |

Each payment record in the Payment History report contains:

- Fields visible in screenshot
  - Transaction ID a unique ID assigned to the payment by Total Biller Solution
  - Account the payer's account with the Biller
  - Invoice Number (blank if there is no bill presentment)
  - Customer Name
  - Date Paid
  - Bill Amount (blank if there is no bill presentment)
  - Paid Amount
- Fields not visible in screenshot
- Fee Amount User fee collected.
- Payment Mode Type of check and/or type of credit card depending on type of payment Biller has chosen to accept, e.g., Checking, Savings, VISA, MASTER, etc.
- Status The current status of the payment.
- Authorized By Either the login ID of the CSR who made the payment, or the word USER if the customer made the payment directly via IVR or Web.
- Device Type either Web or Telephone for how the payer accessed Total Biller Solution.
- Plus any payment parameters or Pass Through Fields that were set up for the Biller during implementation.

For more details, simply click on the payment of interest to display the Payment Details screen.

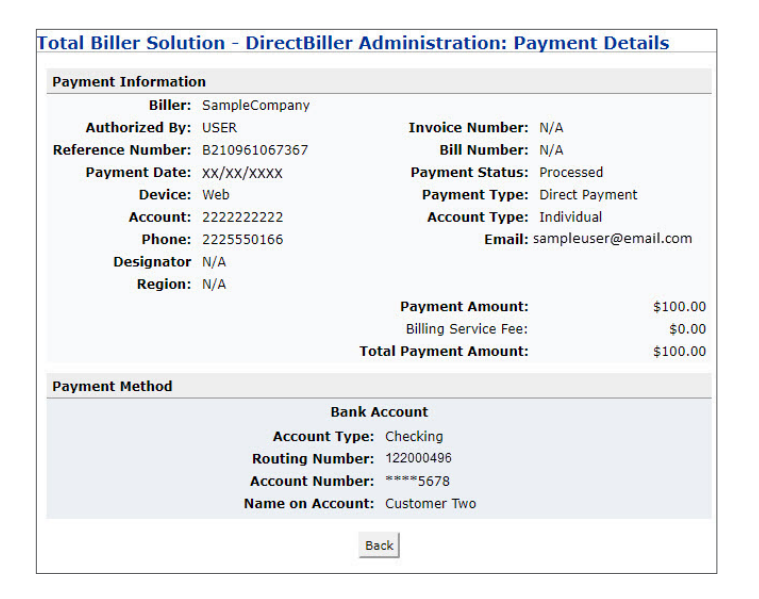

#### **Reconciliation Report**

The Reconciliation Report contains the same information as the Payment History Report, but is shown for a single payment processing cycle. Billers use the Reconciliation Report

To reconcile the total amount of payments processed during a processing cycle with the deposit received into their bank account. For example, Tuesday's reconciliation report shows the total ACH payments processed with an effective date of Tuesday. The total amount shown on the report should match the deposit received.

2 To post payments to the Accounts Receivable system.

Delivery of the Reconciliation Report can be automated so that the biller automatically receives the report containing all transactions that have been processed in a processing cycle.

The table below shows what payments are included in each Reconciliation Report.

| Report Created on | Includes ACH payments                                                                             | Includes Credit Card payments                                                                     |
|-------------------|---------------------------------------------------------------------------------------------------|---------------------------------------------------------------------------------------------------|
| Monday            | With Effective Date = Monday, made<br>after cutoff on Thursday and before<br>cutoff on Friday     | With Effective Date = Monday, made<br>after cutoff on Thursday and before<br>cutoff on Sunday     |
| Tuesday           | With Effective Date = Tuesday, made<br>after cutoff on Friday and before cutoff<br>on Monday      | With Effective Date = Tuesday, made<br>after cutoff on Sunday and before cutoff<br>on Monday      |
| Wednesday         | With Effective Date = Wednesday,<br>made after cutoff on Monday and<br>before cutoff on Tuesday   | With Effective Date = Wednesday, made<br>after cutoff on Monday and before<br>cutoff on Tuesday   |
| Thursday          | With Effective Date = Thursday, made<br>after cutoff on Tuesday and before<br>cutoff on Wednesday | With Effective Date = Thursday, made<br>after cutoff on Tuesday and before<br>cutoff on Wednesday |
| Friday            | With Effective Date = Friday, made<br>after cutoff on Wednesday and before<br>cutoff on Thursday  | With Effective Date = Friday, made after<br>cutoff on Wednesday and before cutoff<br>on Thursday  |

The Biller can also use the Reconciliation Report to track returned ACH transactions and Credit Card Reversals.

• ACH Returns are received from the ACH Processor every business day, throughout the day. When a return is received, the original transaction is marked as failed, and a return record is added to that day's Reconciliation Report.

For example:

- An ACH payment was made by the payer on Friday before cutoff
- The payment has an effective date of Monday and shows up in Monday's Reconciliation Report
- A return record is received for the payment on Tuesday, so the payment is included in Tuesday's report as a Failed payment.

Please note that ACH returns are received throughout the day, so the Failed payment may show up in Tuesday's report in the evening. To see all payments that were returned on Tuesday, it is best to check Tuesday's Reconciliation Report on Wednesday.

• If the Credit Card Gateway supports Reversals, Credit Card reversals can be initiated by the biller at any time. A reversal is processed by the Credit Card Gateway in real-time and assigned an Effective Date of the next business day.

For example:

- A credit card payment was made by the payer on Friday before cutoff
- The payment has an effective date of Monday and shows up in Monday's Reconciliation Report
- The biller reverses the payment on Tuesday. The reversal's Effective Date is Wednesday and is included in Wednesday's Reconciliation Report.

Note that Failed Credit Card payments do not show up in the Reconciliation Report, since they are marked as failed the moment the payer makes the payment, so they are not included in any settlement.

The table below shows when ACH Returns and Credit Card Reversals are included in each Reconciliation Report.

| Report On | Includes ACH Returns         | Includes Credit Card Reversals  |
|-----------|------------------------------|---------------------------------|
| Monday    | With Return Date = Monday    | With Effective Date = Monday    |
| Tuesday   | With Return Date = Tuesday   | With Effective Date = Tuesday   |
| Wednesday | With Return Date = Wednesday | With Effective Date = Wednesday |
| Thursday  | With Return Date = Thursday  | With Effective Date = Thursday  |
| Friday    | With Return Date = Friday    | With Effective Date = Friday    |

|                                            | Profile File Transfer                                                                                      | rs User Admin Ei                                   | titlements Email S                       | etup Reports Support                                | t                                                       |                                                        |                                                                    |                                                                              |                                          |                                   |                       |                                                     |                     |                               |
|--------------------------------------------|----------------------------------------------------------------------------------------------------|----------------------------------------------------|------------------------------------------|-----------------------------------------------------|---------------------------------------------------------|--------------------------------------------------------|--------------------------------------------------------------------|------------------------------------------------------------------------------|------------------------------------------|-----------------------------------|-----------------------|-----------------------------------------------------|---------------------|-------------------------------|
| Aging R                                    | eport Scheduled Pa                                                                                         | ayments Report P                                   | syment History Repo                      | rt Reconciliation Report                            | t Audit Report Act                                      | ivity Report Call St                                   | atus Report Settle                                                 | ment Report Message I                                                        | Report Enrollment                        | Report                            |                       |                                                     |                     |                               |
| otal Bi                                    | iller Solution -                                                                                           | DirectBiller A                                     | dministration:                           | Reconciliation Re                                   | eport                                                   |                                                        |                                                                    |                                                                              |                                          |                                   |                       |                                                     |                     |                               |
|                                            |                                                                                                    |                                                    |                                          |                                                     |                                                         |                                                        |                                                                    |                                                                              |                                          |                                   |                       |                                                     |                     |                               |
|                                            |                                                                                                    |                                                    |                                          |                                                     |                                                         | Reconditiation                                         | Date: XX/XX/XX/XX/XX/XX/XX/XX/XX/XX/XX/XX/XX/                      | K III Run Report                                                             |                                          |                                   |                       |                                                     |                     |                               |
|                                            |                                                                                                    |                                                    |                                          |                                                     |                                                         |                                                        |                                                                    |                                                                              |                                          |                                   |                       |                                                     |                     |                               |
| Recond                                     | ciliation Summa                                                                                            | ary                                                |                                          |                                                     |                                                         |                                                        |                                                                    |                                                                              |                                          |                                   |                       |                                                     |                     |                               |
| 1 results f                                | ound, displaying 1 to 1                                                                                    |                                                    |                                          |                                                     | -                                                       |                                                        |                                                                    |                                                                              |                                          |                                   |                       |                                                     |                     |                               |
| Status                                     |                                                                                                    |                                                    | Count                                    |                                                     | Payments                                                |                                                        |                                                                    | Reversals/Chargebac                                                          | KS                                       |                                   |                       |                                                     |                     |                               |
| Processes.                                 | •d                                                                                                    |                                                    | 2                                        |                                                     | \$59.84                                                 |                                                        |                                                                    | \$0.00                                                                       |                                          |                                   |                       |                                                     |                     |                               |
| FILUCESSE                                  |                                                                                                    |                                                    |                                          |                                                     |                                                         |                                                        |                                                                    |                                                                              |                                          |                                   |                       |                                                     |                     |                               |
| Totals                                     |                                                                                                    |                                                    | 2                                        |                                                     | \$59.84                                                 |                                                        |                                                                    | \$0.00                                                                       |                                          |                                   |                       |                                                     |                     |                               |
| Totals                                     |                                                                                                    |                                                    | 2                                        |                                                     | \$59.84                                                 |                                                        |                                                                    | \$0.00                                                                       |                                          |                                   |                       |                                                     |                     |                               |
| Totals                                     | ciliation Report                                                                                           | Details                                            | 2                                        |                                                     | \$59.84                                                 |                                                        |                                                                    | \$0.00                                                                       |                                          |                                   | First                 | Prev Next L                                         | ast   10 💊          | · 1 · B · B · B               |
| Totals<br>Recond                           | ciliation Report                                                                                           | Details                                            | 2                                        |                                                     | \$59.84                                                 |                                                        |                                                                    | \$0.00                                                                       |                                          |                                   | First                 | Prev Next L                                         | ast 10 •            |                               |
| Totals<br>Recond                           | ciliation Report                                                                                           | Details                                            | 2                                        |                                                     | \$59.84                                                 | 1                                                      |                                                                    | \$0.00                                                                       | 1                                        |                                   | First                 | Prev. Next L                                        | aat   10 🗸          |                               |
| Totals<br>Recond<br>2 results F<br>Count 1 | ciliation Report<br>ound, displaying 1 to 2<br>Reconciliation Date                                         | Details<br>Transaction ID                          | 2<br>Account                             | Invoice Number                                      | \$59.84<br>Customer Name                                | Effective Date                                         | Date Cleared                                                       | \$0.00<br>Date Initiated                                                     | Bill Amount                              | Paid Amount                       | First Fee Amount      | Prev Next L<br>Payment<br>Mode                      | ant 20 V            | Approval Cod                  |
| Totals Recond 2 results 6 Count 1 1        | ciliation Report<br>ound. displaying 1 to 2<br>Reconciliation Date                                         | Details<br>Transaction ID<br>B210981067687         | 2<br>Account<br>9999999999               | Invoice Number<br>9999999999-0402                   | \$59.84<br>Customer Name<br>COMPANY GHI                 | Effective Date<br>XXXXXXXXXXXXXXXXXXXXXXXXXXXXXXXXXXXX | Date Cleared                                                       | \$0.00<br>Date Initiated<br>100/00/00000<br>15:14:59                         | Bill Amount<br>\$40.00                   | Paid Amount<br>\$40.00            | Free Amount<br>\$0.00 | Prev. Next L<br>Payment<br>Mode<br>Checking         | status<br>Processed | Approval Cod                  |
| Totals Recond 2 results 6 Count 1 1 2      | ciliation Report<br>cond. daplaying 1 to 2<br>Reconciliation Date<br>XXX/XXXXXXXXXXXXXXXXXXXXXXXXXXXXXXXXX | Details Transaction ID B210981067687 B210981067680 | 2<br>Account<br>9999999999<br>1212121212 | Invoice Number<br>000000000-0402<br>1212121212-0402 | \$59.84<br>Customer Name<br>COMPANY GHI<br>CUSTOMER ONE | Effective Date<br>20/00/0000<br>01:00:00<br>00:00:00   | Date Cleared<br>XXXXX/XXXXX<br>19:00:01<br>XXXXX/XXXXX<br>21:00:09 | \$0.00<br>Date Initiated<br>X0/00/0000<br>15:14:59<br>X0/00/0000<br>12:29:51 | <b>Bill Amount</b><br>\$40.00<br>\$19.84 | Paid Amount<br>\$40.00<br>\$19.84 | First                 | Prev. Next L<br>Payment<br>Mode<br>Checking<br>Visa | Status<br>Processed | Approval Cod<br>N/A<br>CVI426 |

The Reconciliation Report begins with a summary that includes:

- One line for Processed Payments, listing the number of processed payments and the total amount
- One line for Failed Payments, if there were any, listing the number of failed payments and the total amount
- One line for Reversals, if there were any, listing the number of reversed payments and the total amount

For each payment the report lists:

- Key the Division Key (only included if payments are processed for multiple divisions)
- Reconciliation Date the date the report was run
- Transaction ID the unique ID assigned to the payment by Total Biller Solution
- Account ID the payer's ID with the biller
- Invoice Number (only provided if bill presentment was done)
- Customer Name
- Effective Date the date assigned to the payment by the ACH or Credit Card Processor
- Date Cleared the date the payment is completes processing in Total Biller Solution For Credit Card payments this is the same date the payment was entered by the user, or the next day (if the payment was entered after the daily cutoff).

For ACH payments this is 2 business days after the payment was sent for processing, because Total Biller Solution continues to check the ACH system for possible returns.

- Date Initiated the date the payer entered the payment
- Bill Amount (only provided if bill presentment was done)
- Paid Amount the amount the payer paid
- Fee Amount the fee charged by the Biller (this is set to \$0.00 if the Biller does not charge a fee)
- Payment Method (Checking, Savings, Visa, MasterCard)
- Payment Status (Processed, Failed, or Reversal)
- Approval Code The approval code sent back by the Processor
- Authorized By The login ID of the CSR who made the payment, or the words USER if the customer made the payment via IVR or Web
- Plus any payment parameters or pass-through fields that were set up for the Biller during implementation

## **Audit Report**

This report audits activity by Administrators and CSRs. This currently includes logins, logouts, timeouts, and on-behalf payments.

| Total Biller Solution - Direct       | Biller Administration: Audit Report    |           |                        |                        |                 |                               |             |
|--------------------------------------|----------------------------------------|-----------|------------------------|------------------------|-----------------|-------------------------------|-------------|
|                                      |                                        |           | Start Date: NK/XX/XXXX | End Date: XX/XX/XXXX E | Bun Report      |                               |             |
| Audit Report                         |                                        |           |                        |                        |                 | Post Prev Next 1              | aut 10 Y 😭  |
| 58 results found, displaying 3 to 10 |                                        |           |                        |                        |                 |                               | Piter Clear |
|                                      |                                        |           | ~                      | ~                      | ~               |                               |             |
| Count                                | Timestamp                              | User ID   | User Role              | Event Level            | Event Type      | Event Description             |             |
| 1                                    | 306/306/3000011:09:17 AM               | UserName2 | Administrator          | INFO                   | Logon           | User logged in to the system  |             |
| 2                                    | X0(/X0(/000X11:05:29 AM                | UserName2 | Administrator          | INFO                   | Session Timeout | User session timed out        |             |
| 3                                    | 306/300/30000 10:50:21 AM              | UserName2 | Administrator          | INFO                   | Logon           | User logged in to the system  |             |
| 4                                    | XX/XX/XXXXXXXXXXXXXXXXXXXXXXXXXXXXXXXX | UserName2 | Administrator          | INFO                   | Session Timeout | User session timed out        |             |
| 5                                    | XX/XX/XXXX 10:44:27 AM                 | UserName2 | Administrator          | INFO                   | Session Timeout | User session timed out        |             |
| 6                                    | XX/XX/XXXX 10:31:33 AM                 | Usertiame | Administrator          | INFO                   | Logout          | User logged out of the system |             |
| 2                                    | XX/XX/XXXX10131109 AM                  | UserName2 | Administrator          | INFO                   | Logon           | User logged in to the system  |             |
| 8                                    | 306/00/000X10:28:41 AM                 | UserName2 | Administrator          | INFO                   | Logon           | User logged in to the system  |             |
| 9                                    | 90(/XX/000010:28:27 AM                 | UserName2 | Administrator          | WARN                   | Logon           | Log in attempt failed         |             |
| 10                                   | XK/XX/XXXX08:35:56 AM                  | UserName  | Administrator          | INFO                   | Logout          | User logged out of the system |             |
|                                      |                                        |           |                        |                        |                 |                               |             |

## **Activity Report**

This report tracks the number of payer logins via the web and via telephone within a specified date range.

The summary view shows one line for Web Activity. If IVR is supported it also shows a line for Telephone Activity. To view detailed activity, click on the appropriate line.

|                                    | Start Date: XX/XX/XXX 🖬 End Date: XX/XX/XXX 🕅 Run Report |
|------------------------------------|----------------------------------------------------------|
| Activity Report                    |                                                          |
| 2 results found, displaying 1 to 2 |                                                          |
| Device Type                        | Count                                                    |
| Web Service                        | 1                                                        |
| Web                                | 86                                                       |
| T                                  | 07                                                       |

To view detailed Telephone Activity, click on the Telephone line.

| tal Bil      | ler Solution - DirectBiller Ad | ministration: Activity Repo | ort            |                 |                                                  |
|--------------|--------------------------------|-----------------------------|----------------|-----------------|--------------------------------------------------|
|              |                                |                             |                |                 | Start Date: XX/XX/XXXX End Date: XX/XX/XXXX Back |
| ctivity      | Report for Web                 |                             |                |                 |                                                  |
| 8 results fo | und, displaying 1 to 10        |                             | ~              | ~               |                                                  |
| ount         | Timestamp                      | User ID                     | User Role      | Event Type      | Event Description                                |
|              | XX/XX/XXXX 10:55:49 AM         | CustomerNine                | Payer Enrolled | Logon           | User logged in to the system                     |
|              | XX/XX/XXXX 10:55:49 AM         | CustomerEight               | Payer Enrolled | Logon           | User logged in to the system                     |
|              | XX/XX/XXXX 10:51:03 AM         | CustomerNine                | Payer Enrolled | Logon           | User logged in to the system                     |
|              | XX/XX/XXXX 10:43:58 AM         | CustomerNine                | Payer Enrolled | Logon           | User logged in to the system                     |
|              | XX/XX/XXXX 10:43:58 AM         | CustomerNine                | Payer Enrolled | Logon           | User logged in to the system                     |
|              | XX/XX/XXXX 03:30:28 PM         | CustomerNine                | Payer Enrolled | Session Timeout | User session timed out                           |
|              | XX/XX/XXXX 03:14:59 PM         | CustomerNine                | Payer Enrolled | Payment         | A payment is scheduled                           |
|              | XX/XX/XXXX 03:14:21 PM         | CustomerNine                | Payer Enrolled | Logon           | User logged in to the system                     |
|              | XX/XX/XXXX 02:43:22 PM         | CustomerNine                | Payer Enrolled | Session Timeout | User session timed out                           |
| 0            | XX/XX/XXXX 02:43:22 PM         | CustomerNine                | Paver Enrolled | Session Timeout | User session timed out                           |

To view detailed activity for the Web, click on the Web line.

| otal Bil      | ler Solution - DirectBiller Ad | ministration: Activity Repo | ort            |                 |                                            |             |
|---------------|--------------------------------|-----------------------------|----------------|-----------------|--------------------------------------------|-------------|
|               |                                |                             |                |                 | Start Date: XX/XX/XXXX End Date: XX/XX/XXX | X Back      |
| Activity      | Report for Web                 |                             |                |                 | First Prev Next Last 10 🗸 🖷                | 🖻 🖹 🗎       |
| 78 results fo | und, displaying 1 to 10        |                             |                |                 | F                                          | ilter Clear |
|               |                                |                             | ~              | ~               |                                            |             |
| Count         | Timestamp                      | User ID                     | User Role      | Event Type      | Event Description                          |             |
| 1             | XX/XX/XXXX 10:55:49 AM         | CustomerNine                | Payer Enrolled | Logon           | User logged in to the system               |             |
| 2             | XX/XX/XXXX 10:55:49 AM         | CustomerEight               | Payer Enrolled | Logon           | User logged in to the system               |             |
| 3             | XX/XX/XXXX 10:51:03 AM         | CustomerNine                | Payer Enrolled | Logon           | User logged in to the system               |             |
| 4             | XX/XX/XXXX 10:43:58 AM         | CustomerNine                | Payer Enrolled | Logon           | User logged in to the system               |             |
| 5             | XX/XX/XXXX 10:43:58 AM         | CustomerNine                | Payer Enrolled | Logon           | User logged in to the system               |             |
| 6             | XX/XX/XXXX 03:30:28 PM         | CustomerNine                | Payer Enrolled | Session Timeout | User session timed out                     |             |
| 7             | XX/XX/XXXX 03:14:59 PM         | CustomerNine                | Payer Enrolled | Payment         | A payment is scheduled                     |             |
| 8             | XX/XX/XXXX 03:14:21 PM         | CustomerNine                | Payer Enrolled | Logon           | User logged in to the system               |             |
| 9             | XX/XX/XXXX 02:43:22 PM         | CustomerNine                | Payer Enrolled | Session Timeout | User session timed out                     |             |
| 10            | XX/XX/XXXX 02:43:22 PM         | CustomerNine                | Payer Enrolled | Session Timeout | User session timed out                     |             |

## **Call Status Report**

This report tracks the number of payer logins via the web and via telephone within a specified date range.

| _       |                                            | VV -                               |                                    | N hay hay |        | -                   |
|---------|--------------------------------------------|------------------------------------|------------------------------------|-----------|--------|---------------------|
| Start   | Date: XX/XX/XX                             | ^^ IIII I                          | end Date:                          | (1/12/2)  |        | Kun Report          |
|         |                                            |                                    |                                    |           |        |                     |
|         |                                            |                                    |                                    |           |        |                     |
| Calls E | etween XX/XX/XX                            | XX and XX                          | /xx/xxxx                           |           |        |                     |
| Calls E | Number of Calls                            | CALL Type                          | /XX/XXXX<br>Total Call I           | Minutes   | Averag | e Call (minute      |
| Calls E | Between XX/XX/XX<br>Number of Calls<br>506 | CXX and XX<br>Call Type<br>Inbound | X/XX/XXXX<br>Total Call I<br>1518. | Minutes   | Averag | e Call (minute<br>3 |

Click on the **Number of Calls** link to view call detail, including the phone number from which the call was made and the total call time for each call.

| DirectBil     | ler Administration: Call S         | tatus Report |                     |                         |               |
|---------------|------------------------------------|--------------|---------------------|-------------------------|---------------|
| Start Dat     | e: XX/XX/XXXX End Date: XX/XX/XXXX | Back         |                     |                         |               |
| Call Stat     | us Report                          |              |                     | First Prev Next Last 10 | <b>~ </b> இ ₿ |
| 506 results f | ound, displaying 1 to 10           |              |                     |                         | Filter Clear  |
| Count         | Call Type                          | Phone Number | Call Timestamp      | Call Duration (seconds) |               |
| 1             | Inbound                            | 2225550155   | XX/XX/XXXX 00:21:19 | 324.0                   |               |
| 2             | Inbound                            | 2225550166   | XX/XX/XXXX 06:35:58 | 228.0                   |               |
| 3             | Inbound                            | 2225550133   | XX/XX/XXXX 06:39:52 | 221.0                   |               |
| 4             | Inbound                            | 2225550155   | XX/XX/XXXX 06:44:19 | 254.0                   |               |
| 5             | Inbound                            | 2225550133   | XX/XX/XXXX 07:36:34 | 308.0                   |               |
| 6             | Inbound                            | 2225550166   | XX/XX/XXXX 08:12:44 | 31.0                    |               |
| 7             | Inbound                            | 2225550166   | XX/XX/XXXX 08:15:40 | 168.0                   |               |

## **Settlement Report**

This report summarizes the total number of successful and failed transactions during a timeframe. The report shows a different view of transactions than what is shown in the Payment History Report or in the Support screen, because it ONLY tracks transactions that are ready to be sent to a Gateway in the next batch cycle, or have been sent to a Gateway. Therefore, this report does not show transactions that were Cancelled by the Payer or the CSR. Also, it does not show any Future-Dated transactions.

The main benefit of looking at the Settlement Report vs. the other reports is that it provides a concise view of all transactions and can be used to determine exactly which transactions have been sent to the Gateways.

The Settlement Report Summary shows a summary of all ACH Transactions and a summary of all Credit Card Transactions.

- In the Debits columns, the total debit transactions and total amount is shown. Each payment is counted as a debit.
- In the Credits columns, the total credit transactions and total amount is shown. Each reversal is counted as a Credit.
- The Cleared column shows the number of transactions that have been cleared.
- The Errors column shows the number of transactions that have resulted in a Return.

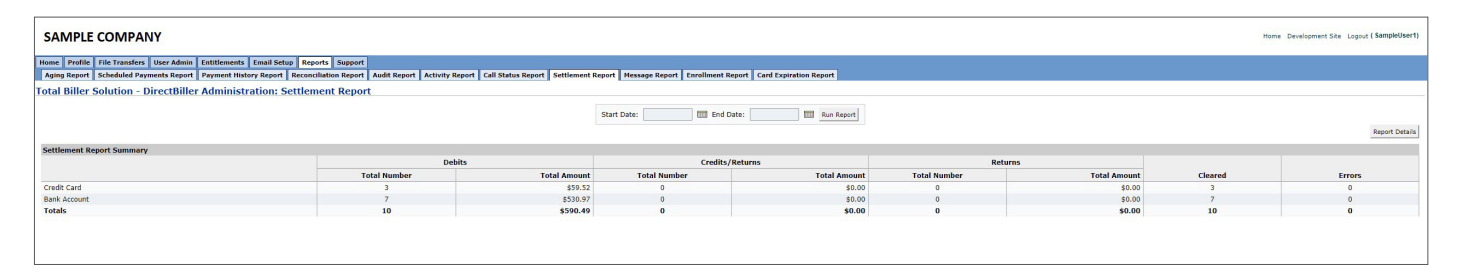

Click the **Report Details** button to produce view of each transaction. To see more details for a particular transaction click anywhere on the transaction's row.

| SAMPLE COMPANY                       |                              |                                                |                                               |                                  |                                           |                |           | Home Development Site Logout ( SampleUser1)                                   |
|--------------------------------------|------------------------------|------------------------------------------------|-----------------------------------------------|----------------------------------|-------------------------------------------|----------------|-----------|-------------------------------------------------------------------------------|
| Home Profile File Transfers User Adr | nin Entitlements Email Setu  | P Reports Support                              |                                               |                                  |                                           |                |           |                                                                               |
| Aging Report Scheduled Payments Rep  | ort   Payment History Report | Reconciliation Report   Audit Report   Activit | y Report Call Status Report Settlement Report | Hessage Report   Enrollment Repo | ort Card Expiration Report                |                |           |                                                                               |
| Total Biller Solution - DirectBi     | ller Administration: Se      | ttlement Report                                |                                               |                                  |                                           |                |           |                                                                               |
|                                      |                              |                                                |                                               |                                  |                                           |                |           |                                                                               |
|                                      |                              |                                                |                                               | Start Date: 30/200000 End De     | ste: XXXXXXXXXXXXXXXXXXXXXXXXXXXXXXXXXXXX |                |           |                                                                               |
|                                      |                              |                                                |                                               |                                  |                                           |                |           | ** If Biller charges a Fee, the Amount shoun in this report includes the Fee. |
| and the second second second         |                              |                                                |                                               |                                  |                                           |                |           | 1 1 1 1 1 1 1 1 1 1 1 1 1 1 1 1 1 1 1 1                                       |
| Settlement Report                    |                              |                                                |                                               |                                  |                                           |                |           |                                                                               |
| 50 results found, displaying 5 to 10 |                              |                                                |                                               |                                  |                                           |                |           | Filter   Clear                                                                |
|                                      | ~                            |                                                |                                               | ~                                |                                           |                | ~         |                                                                               |
| Tion Id                              | Status                       | Entry Date                                     | Effective Date                                | Type                             | Amount                                    | Settle Date    | Gateway   | Gateway Txn Id                                                                |
| D123456709123                        | Successful                   | 30690690000 5:14:59                            | 306/906/9000K                                 | Debit                            | \$40.00                                   | 306/906/90006  | UNIONBANK | N/A                                                                           |
| 8987654321987                        | Successful                   | XXX/XXX/XXXXX 2:29:50                          | 30K/90K/9000K                                 | Debit                            | \$19.84                                   | 306/306/30000  | ELAVON    | N/A                                                                           |
| B123456789123                        | Successful                   | 300/300/20000 6:0013-4                         | 306/306/3000K                                 | Debit                            | \$100.00                                  | 30630630006    | UNIONBANK | N/A                                                                           |
| 8987654321987                        | Buccessful                   | 30690690006 4130126                            | 306/306/30000                                 | Debit                            | \$100.00                                  | 306/906/90006  | UNIONBANK | N/A                                                                           |
| 8123456789123                        | Successful                   | 306/306/30000 4128108                          | 30K/30K/3000K                                 | Debit                            | \$100.00                                  | 30K/90K/9000K  | UNIONBANK | N/A                                                                           |
| 6987654321987                        | Successful                   | XXXXXXXXXXXXXXXXXXXXXXXXXXXXXXXXXXXXXX         | 30X2002000X                                   | Debit                            | \$40.00                                   | 306/306/30/200 | UNIONBANK | N/A                                                                           |
| D123456789123                        | Successful                   | VY/Y/Y/Y/Y 4:15:19                             | XX/XX/XXXX                                    | Debit                            | \$19.04                                   | NY OCY OCYNY   | ELAVON    | N/A                                                                           |
| 8987654321987                        | Successful                   | XXXXXXXXXXXXXXXXXXXXXXXXXXXXXXXXXXXXXX         | 30(200/2000)                                  | Debit                            | \$77.12                                   | 306/900/20000  | UNIONBANK | N/A                                                                           |
| 0123466789123                        | Successful                   | 30(20(2000) 4:03:01                            | 305/205/20005                                 | Debit                            | \$73.65                                   | 30K/90K/9000K  | UNIONBANK | N/A                                                                           |
| 8987654321987                        | Successful                   | XX/XX/XXXXX 3:56:22                            | 30X/30X/3000X                                 | Debit                            | \$19.84                                   | 306/900/20000  | ELAVON    | N/A                                                                           |
|                                      |                              |                                                |                                               |                                  |                                           |                |           | 1                                                                             |
| 1                                    |                              |                                                |                                               |                                  |                                           |                |           |                                                                               |
|                                      |                              |                                                |                                               |                                  |                                           |                |           |                                                                               |

For each payment the report lists:

- Transaction ID the unique ID assigned to the payment by Total Biller Solution
- Status the status of the payment.
  - A status of Saved indicates that the payment is saved to the Settlement file and will be sent to the Gateway at the next cutoff.
  - A status of Successful indicates that the payment has been sent to the Gateway.
  - A status of Failed indicates that the Gateway has sent a Return record. The Failed status is only used for ACH transactions. For Credit Card transactions, failure is detected at the time the payer enters the transaction, and failed Credit Card transactions are never settled with the Gateway.

NOTE: The Status Codes used here are different from the Status Codes that are displayed to the Payer and the CSR. The Status Codes used here track the payment status from the perspective of the Gateways.

- Entry Date the date the payer entered the payment
- Effective Date the Effective date of the payment, as assigned by the Gateway.
- Type Debit for payments sent for processing by the Gateway. Credit for reversals sent to the Gateway.
- Amount the Amount of the payment.
- Settle Date this is the date the payment is set to Processed by Total Biller Solution. For Credit Card payments this is the same date the payment was entered by the user, or the next day (if the payment was entered after the daily cutoff).

For ACH payments this is 2 business days after the payment was sent for processing, because Total Biller Solution continues to check the ACH system for possible returns.

• Gateway – the name of the Gateway that processes the payment

NOTE: The Settlement Report does not display any pass-through fields or invoice-related information, since this information is not sent to the Gateways.

## **Enrollment Report**

Billers who support enrollment can view an Enrollment Report. This report shows all payers who are currently enrolled in Total Biller Solution.

The report is always run for the current date.

The Enrollment contains one row for each Login ID, Account ID combination.

One Login ID may be used by a user to make payments against multiple Account IDs.

| Total Bille     | r Solution - DirectBiller Ad | ministration: Enrollment R | eport         |                                         |                |                |                     |              |
|-----------------|------------------------------|----------------------------|---------------|-----------------------------------------|----------------|----------------|---------------------|--------------|
|                 |                              |                            |               | Report Date: XX/20/2000X Run Report     |                |                |                     |              |
| Enrollme        | nt Report Details            |                            |               |                                         |                | First          | Prev Next Last 10   | <b>~ ⊗</b> ₿ |
| 11 results four | nd, displaying 1 to 10       |                            |               |                                         |                |                |                     | filter Clear |
| Count           | Report Date                  | Looks ID                   | Assessment ID | Familyment Data                         | Recording Dept | Televered Deet | fmail               |              |
| t               | xxporcoace                   | CurtemerThree              | Account ID    | TO TO TOTY 10:22:52 AM                  | Keconnig Pinc  | niggered Plitt | SamplaCSD@amail.com |              |
| 2               | 20202020                     | CustomerOpe                | 1212121212    | 100 100 100 100 100 100 100 100 100 100 | N              | ×              | SampleCSD@amail.com |              |
| 3               | XX/XX/XXXX                   | CustomerSix                | 0000000000    | 00-00-000X 10:41:03 PM                  | Y              | Y              | SampleCongemail.com |              |
| 4               | XX/XX/XX/XXXX                | CustomerNine               | 000000000     | 30G-00-000X 02:20:48 PM                 | Y              | Y              | SampleCSD@amail.com |              |
| 5               | X0X/X0X/X000X                | CustomerThree              | 3333333333    | 306-306-3000X 10:22:52 AM               | Y              | Y              | SampleCSR@email.com |              |
| 6               | XXX/XXX/XXXXX                | CustomerFive               | 5555555555    | 306-306-3000X 10:36:54 PM               | N              | N              | SampleCSR@email.com |              |
| 7               | XX/XX/XXXX                   | CustomerEight              | 8989898989    | 100.000.0000 02:08:12 PM                | Y              | Y              | SampleCSR@email.com |              |
| 8               | X0X/X0X/X00X                 | CustomerOne                | 11111111111   | 306-306-3000X 06:56:53 PM               | N              | N              | SampleCSR@email.com |              |
| 9               | XXX/XXX/XXXXX                | CustomerTwo                | 2222222222    | 306-306-3000X 03:54:13 PM               | N              | Y              | SampleCSR@email.com |              |
| 10              | XXX/XXX/XXXXXXX              | CustomerSeven              | 7777777777    | 305-305-3000X 01:41:03 PM               | N              | N              | SampleCSR@email.com |              |

For each Login ID, Account ID combination, the following data is shown

- Login ID This is the Login ID that the user uses to log in to Total Biller Solution
- Account ID This is the Account ID against which the user is making payments
- Recurring Payment Set to Y if the user has a recurring payment set up for the account, otherwise set to N
- Triggered Payment Set to Y if the user has a bill triggered payment set up for the account, otherwise set to N
- Email The email address that the enrolled user has saved with their profile.

### **Message Report**

The Message Report contains a log of all messages that are sent out by Total Biller Solution.

| SAMPLE              | COMPANY                              |                                                                                                    |                                        |         | Home Development Site Logo        | ut ( SampleUser1) |
|---------------------|--------------------------------------|----------------------------------------------------------------------------------------------------|----------------------------------------|---------|-----------------------------------|-------------------|
| Home Profile        | File Transfers User Admin Entitlemen | its Email Setup Reports Support                                                                                  |                                        |         |                                   |                   |
| Aging Report        | Scheduled Payments Report Payment H  | fistory Report Reconciliation Report Audit Report Activity Report Call Status Report Settlement Report Message R | eport Enrollment Report                |         |                                   |                   |
| Total Biller        | Solution - DirectBiller Admini-      | stration: Customer Message Report                                                                                |                                        |         |                                   |                   |
| Total Differ i      | ordered birectomer ridinin           |                                                                                                    |                                        |         |                                   |                   |
|                     |                                      | Start Date: WOWDWY I End Date: WWWWWWW III Ave                                                                   | Report                                 |         |                                   |                   |
|                     |                                      |                                                                                                    | Report                                 |         |                                   |                   |
| Customer M          | lessage Report                       |                                                                                                    |                                        |         | First   Pray   Next   Last   10   | VID B             |
|                     |                                      |                                                                                                    |                                        |         |                                   |                   |
| 15 results found, o | displaying 1 to 10                   |                                                                                                    |                                        |         |                                   | filter Clear      |
| ~                   |                                      | ~                                                                                                    |                                        | ~       |                                   |                   |
| Transport           | Address                              | Description                                                                                                    | Date                                   | Status  | From Address                      |                   |
| EMAIL               | sampleuser@email.com                 | SampleCompanyDetail DirectBiller Alert: Payment Initiated                                                        | XX/XXXXXXXXXXXXXXXXXXXXXXXXXXXXXXXXXXX | SUCCESS | InformationServices@allaswire.com |                   |
| EMAIL               | sampleuser@email.com                 | SampleCompanyDetail Alert: Bill Triggered Payment Initiated                                                      | XXXXXXXXXXXXXXXXXXXXXXXXXXXXXXXXXXXXXX | SUCCESS | InformationServices@aliaswire.com |                   |
| EMAIL               | sampleuser@email.com                 | SampleCompanyDetail DirectBiller Alert: Scheduled Payment Initiated                                              | XXXXXXXXXXXXXXXXXXXXXXXXXXXXXXXXXXXXXX | SUCCESS | InformationServices@allaswire.com |                   |
| EMAIL               | sampleuser@email.com                 | SampleCompanyDetail DirectBiller Alert: Payment Initiated                                                        | XXXXXXXXXXXXXXXXXXXXXXXXXXXXXXXXXXXXXX | SUCCESS | InformationServices@aliaswire.com |                   |
| EMAIL               | sampleuser@email.com                 | SampleCompanyDetail DirectBiller Alert: Payment Initiated                                                        | XXXXXXXXXXXXXXXXXXXXXXXXXXXXXXXXXXXXXX | SUCCESS | InformationServices@allaswire.com |                   |
| EMAIL               | sampleuser@email.com                 | SampleCompanyDetail DirectBiller Alert: Enrollment Confirmation                                                  | XXXXXXXXXXXXXXXXXXXXXXXXXXXXXXXXXXXXXX | SUCCESS | InformationServices@aliaswire.com |                   |
| EMAIL               | sampleuser@email.com                 | SampleCompanyDetail Alert: Payment Method Added                                                                  | XXXXXXXXXXXXXXXXXXXXXXXXXXXXXXXXXXXXXX | SUCCESS | InformationServices@allaswire.com |                   |
| EMAIL               | sampleuser@email.com                 | SampleCompanyDetail DirectBiller Alert: Payment Initiated                                                        | XXXXXXXXXXXXXXXXXXXXXXXXXXXXXXXXXXXXXX | SUCCESS | InformationServices@aliaswire.com |                   |
| EMAIL               | sampleuser@email.com                 | SampleCompanyDetail Alert: Bill Triggered Payment Initiated                                                      | XXXXXXXXXXXXXXXXXXXXXXXXXXXXXXXXXXXXXX | SUCCESS | InformationServices@allaswire.com |                   |
| EMAIL               | sampleuser@email.com                 | SampleCompanyDetail Alert: Payment Method Added                                                                  | 00/00/0000 14:13:20                    | SUCCESS | InformationServices@aliaswire.com |                   |

For each message, the following data is shown

- Transport method EMAIL for email messages, SMS for SMS Messages
- Address the address to which the message was sent
- Description a description of the message
- Date the Date and time the message was sent
- Status SUCCESS for a message sent successfully. FAILURE for a message that could not be sent.

#### **Card Expiration Report**

The Card Expiration Report contains a list of all Cards that have an expiration date in the Month selected.

| Home      | Profile File Tran      | sfers User Admin  | Entitlements | Email Setu | p Reports    | Support    |              |                 |                    |                   |                |                     |
|-----------|------------------------|-------------------|--------------|------------|--------------|------------|--------------|-----------------|--------------------|-------------------|----------------|---------------------|
| Aging     | Report Schedule        | d Payments Report | Payment Hist | ory Report | Reconciliati | on Report  | Audit Report | Activity Report | Call Status Report | Settlement Report | Message Report | t Enrollment Report |
| Card E    | Card Expiration Report |                   |              |            |              |            |              |                 |                    |                   |                |                     |
| Total F   | siller Solution        | - DirectBille     | Administ     | ation: Ca  | ard Expir    | ation Re   | enort        |                 |                    |                   |                |                     |
| o cur a   |                        |                   |              |            | are anypri   |            |              |                 |                    |                   |                |                     |
|           |                        |                   |              |            | Month:       | Month      | Year:        | XXXX V Run Re   | port               |                   |                |                     |
|           |                        |                   |              |            |              |            |              |                 |                    |                   |                |                     |
| Card I    | Expiration Re          | port              |              |            |              |            |              |                 |                    | First             | Prev Next L    | ast 10 Y            |
| 7 results | found, displaying 1 to | 7                 |              |            |              |            |              |                 |                    |                   |                | Filter Clear        |
|           |                        |                   |              |            |              |            |              |                 |                    |                   |                |                     |
| Count     | Report Date            | Login ID          | Ac           | count ID   | Ca           | rd Name    | Car          | d Holder Name   | Expiration Date    | Next Payme        | entDate Ema    | il ID               |
| 1         | XX/XX/XXXX             | CustomerEig       | ht           |            | VI           | SA ****111 | 1 Cus        | tomer Eight     | XX/XX/XXXX         |                   | samp           | lecsr@email.com     |
| 2         | XX/XX/XXXX             | CustomerEig       | ht           |            | MA           | ASTER **** | 4444 Cus     | tomer Eight     | XX/XX/XXXX         |                   | samp           | lecsr@email.com     |
| 3         | XX/XX/XXXX             | CustomerEig       | ht           |            | AN           | 1EX ****84 | 31 Cus       | tomer Eight     | XX/XX/XXXX         |                   | samp           | lecsr@email.com     |
| 4         | XX/XX/XXXX             | CustomerNin       | ne           |            | VI           | SA ****111 | 1 Cus        | tomer Nine      | XX/XX/XXXX         |                   | samp           | lecsr@email.com     |
| 5         | XX/XX/XXXX             | CustomerNin       | ne           |            | MA           | ASTER **** | 4444 Cus     | tomer Nine      | XX/XX/XXXX         |                   | samp           | lecsr@email.com     |
|           | XX/XX/XXXX             | CustomerNin       | ne           |            | M            | ASTER **** | 5100 Cus     | tomer Nine      | XX/XX/XXXX         |                   | samp           | lecsr@email.com     |
| 6         |                        |                   |              |            |              |            | 0.5          | tomor Nino      | XXXXXXXXXX         |                   |                |                     |

For each expiring card, the following data is shown

- Report Date
- Login ID
- Account ID
- Card Name
- Cardholder Name
- Expiration Date
- Next Payment Date
- Email ID

# SUPPORT

By default, the Total Biller Solution Administrator is entitled to perform support tasks. Support Tasks are covered in the CSR Guide.

©2021 Mitsubishi UFJ Financial Group, Inc. All rights reserved. The MUFG logo and name is a service mark of Mitsubishi UFJ Financial Group, Inc., and is used by MUFG Bank, Ltd., with permission.